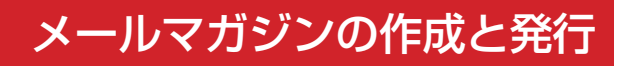

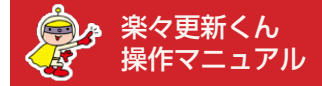

## 【概要】

- ●メルマガの発行は、RMS の R-Mail より行っていただきます。
- ●楽々更新くんでメルマガを作成をしていただきますと、メルマガ用の HTML ソースとテキストメールの 本文が自動生成されますので、そちらをコピー&ペーストで R-Mail の発行画面に貼り付けて下さい。
- ●画像をアップロードされた場合に限り、メルマガ発行前に、一度楽天 TOP の反映メニューをご利用 いただく必要がございます。

| 新しいデータを言                       | 登録                                                                                   |      |          |                            |
|--------------------------------|--------------------------------------------------------------------------------------|------|----------|----------------------------|
| 日付の新しい                         | lā 🗸 ?                                                                               |      |          |                            |
| 日付が 2012年                      | 年のメルマガのみを表示 🔽 ?                                                                      |      |          |                            |
| > 10件のデー                       | タが見つかりました。                                                                           |      |          |                            |
|                                |                                                                                      |      |          |                            |
|                                |                                                                                      |      |          | ページの一番下へ、                  |
| 日付                             | 2012-07-28                                                                           |      |          | ページの一番下へ                   |
| 3付<br>ペールタイトル                  | 2012-07-28<br>期間限定! 送料無料でポイント最大20倍                                                   |      |          | ページの一番下へ、                  |
| 3付<br>ペールタイトル                  | 2012-07-28<br>期間限定!送料無料でポイント最大20倍<br>・プレビュー                                          | HTML | コピーして新規作 | ページの一番下へ・<br>感<br>このデータを編集 |
| 3付<br>ペールタイトル                  | 2012-07-28<br>期間限定! 送料無料でポイント最大20倍<br>・ブレビュー                                         | HTML | ユビーして新規作 | ページの一番下へ・<br>成<br>このデータを編集 |
| 3付<br>시-ルタイトル<br>3付            | 2012-07-28<br>期間限定!送料無料でポイント最大20倍<br>・フレビュー<br>2012-06-30                            | HTML | コピーして新規作 | ページの一番下へ・<br>このデータを編集      |
| 日付<br>メールタイトル<br>日付<br>メールタイトル | 2012-07-28<br>期間限定 : 送料無料でポイント最大20倍<br>・ブレビュー<br>2012-06-30<br>期間限定 : 送料無料でポイント最大30倍 | HTML | ユピーして新規作 | ページの一番下へ・<br>さのデータを編集      |

## 「メールマガジン」の登録・更新

必要な項目を入力し、「入力内容を確認」ボタンを押して下さい。

|           |                            |                                      |                                                                                         | ページの一 |
|-----------|----------------------------|--------------------------------------|-----------------------------------------------------------------------------------------|-------|
| マルマガ基本情報・ | -                          |                                      |                                                                                         |       |
| 日付        | 2012 💌                     | 年 07 💌 月                             | 28 💟 🗄                                                                                  |       |
| メールタイトル * | メルマガサ)                     | ノブル                                  |                                                                                         |       |
| 80X1-メイン画 | 像 と ランキン                   | νグ x 5                               |                                                                                         |       |
| 画像        | 更新方法: [                    | 変更しない                                | <b>v</b>                                                                                |       |
|           |                            |                                      | upfile/img_mail<br>/m_fileImg_1_20120830120040.jpg                                      |       |
|           | ▲画像の推測<br>(画像の横)<br>▲画像を更新 | きサイズは横480<br>幅は 480px に自<br>行れた場合は、プ | Dpx × 高さ320p× です。<br>1動的にしサイズされ、高さは自動的に計算されま<br>1レビュー前に反映メニューを実行していただき、<br>いただいを更があります。 | す)    |

「メールマガジン > メールマガジン管理」メニュー より、メルマガの一覧を確認していただくことがで きます。

こちらの画面で、対象となるメルマガの「このデー タを編集」ボタンを押して編集画面に進んで下さい。

※「コピーして新規作成」のリンクより、既存のメ ルマガデータをそのまま複製して新しいメルマガを 作成することもできます。

編集画面では、テキストの入力や画像のアップロー ドをしていただくことができます。

編集作業が終わりましたら「この内容で登録」ボタ ンを押して下さい。

なお、画像をアップロードされた場合に限り、メル マガ発行の前に、楽天 TOP ページの反映メニュー をご利用いただく必要がございます。

楽々更新くんの「システムメニュー > TOP 反映」 をご利用下さいませ。

こちらの操作により、楽天 GOLD にメルマガ用の 画像がアップロードされ、R-Mail で使用できる準 備が整います。

| Image: And Control (1)       All and (1)       All and (1)       All                                                                                                    |                                                                                                    |                                                                                                    | メルマガの作成が終わりましたら、一覧画面から、                                                               |                                                                   |                                                                                                    |                |           |  |                                                                                                    |                                                                                                    |  |  |                                                                         |       |  |                                                                                                    |                                                                                                    |                                                                                                  |                                                                                       |  |                                                                                                    |                                |                                                                                                    |           |                                                                   |                          |                                                                                                    |        |  |                             |                                                                                                    |            |                                                                                            |             |                                                                                                    |              |                                                                                                    |  |                                                                                                    |                                                                                                    |                                                                                                    |         |                |  |                                                                                                    |                                                                                                    |  |                                                        |  |                                                                              |                |           |  |                 |                                                                                                    |  |  |                                                                         |  |  |                                     |  |  |  |  |  |  |  |  |                                         |  |
|----------------------------------------------------------------------------------------------------|----------------------------------------------------------------------------------------------------|----------------------------------------------------------------------------------------------------|---------------------------------------------------------------------------------------|-------------------------------------------------------------------|----------------------------------------------------------------------------------------------------|----------------|-----------|--|----------------------------------------------------------------------------------------------------|----------------------------------------------------------------------------------------------------|--|--|-------------------------------------------------------------------------|-------|--|----------------------------------------------------------------------------------------------------|----------------------------------------------------------------------------------------------------|--------------------------------------------------------------------------------------------------|---------------------------------------------------------------------------------------|--|----------------------------------------------------------------------------------------------------|--------------------------------|----------------------------------------------------------------------------------------------------|-----------|-------------------------------------------------------------------|--------------------------|----------------------------------------------------------------------------------------------------|--------|--|-----------------------------|----------------------------------------------------------------------------------------------------|------------|--------------------------------------------------------------------------------------------|-------------|----------------------------------------------------------------------------------------------------|--------------|----------------------------------------------------------------------------------------------------|--|----------------------------------------------------------------------------------------------------|----------------------------------------------------------------------------------------------------|----------------------------------------------------------------------------------------------------|---------|----------------|--|----------------------------------------------------------------------------------------------------|----------------------------------------------------------------------------------------------------|--|--------------------------------------------------------|--|------------------------------------------------------------------------------|----------------|-----------|--|-----------------|----------------------------------------------------------------------------------------------------|--|--|-------------------------------------------------------------------------|--|--|-------------------------------------|--|--|--|--|--|--|--|--|-----------------------------------------|--|
| Control     Control     Contro     Control     Control     Control     Control     Control                                                                                                    | 日内                                                                                                    | 2012-07-28<br>期間限会 1 送料 無料でせた 1 長 士 20 体                                                                                                    | 対象となるメルマガの、緑の「HTML」をクリック                                                              |                                                                   |                                                                                                    |                |           |  |                                                                                                    |                                                                                                    |  |  |                                                                         |       |  |                                                                                                    |                                                                                                    |                                                                                                  |                                                                                       |  |                                                                                                    |                                |                                                                                                    |           |                                                                   |                          |                                                                                                    |        |  |                             |                                                                                                    |            |                                                                                            |             |                                                                                                    |              |                                                                                                    |  |                                                                                                    |                                                                                                    |                                                                                                    |         |                |  |                                                                                                    |                                                                                                    |  |                                                        |  |                                                                              |                |           |  |                 |                                                                                                    |  |  |                                                                         |  |  |                                     |  |  |  |  |  |  |  |  |                                         |  |
| Coviewed     Coviewed                                                                                                    | x=//x41///                                                                                                    |                                                                                                    |                                                                                       |                                                                   |                                                                                                    |                |           |  |                                                                                                    |                                                                                                    |  |  |                                                                         |       |  |                                                                                                    |                                                                                                    |                                                                                                  |                                                                                       |  |                                                                                                    |                                |                                                                                                    |           |                                                                   |                          |                                                                                                    |        |  |                             |                                                                                                    |            |                                                                                            |             |                                                                                                    |              |                                                                                                    |  |                                                                                                    |                                                                                                    |                                                                                                    |         |                |  |                                                                                                    |                                                                                                    |  |                                                        |  |                                                                              |                |           |  |                 |                                                                                                    |  |  |                                                                         |  |  |                                     |  |  |  |  |  |  |  |  |                                         |  |
| MINING:: 2 は11年1124 4-2/-4 A-2010         ************************************                                                                                                    |                                                                                                    | レージョン Commariant このデータを編集                                                                                                    |                                                                                       |                                                                   |                                                                                                    |                |           |  |                                                                                                    |                                                                                                    |  |  |                                                                         |       |  |                                                                                                    |                                                                                                    |                                                                                                  |                                                                                       |  |                                                                                                    |                                |                                                                                                    |           |                                                                   |                          |                                                                                                    |        |  |                             |                                                                                                    |            |                                                                                            |             |                                                                                                    |              |                                                                                                    |  |                                                                                                    |                                                                                                    |                                                                                                    |         |                |  |                                                                                                    |                                                                                                    |  |                                                        |  |                                                                              |                |           |  |                 |                                                                                                    |  |  |                                                                         |  |  |                                     |  |  |  |  |  |  |  |  |                                         |  |
| Bindad : 1341年1744-0/-4.2018       た図のようなボッブアッブ画面が開き、FMS の<br>FMail の発行画面に貼り付ける ① HTML ソー<br>、および、②テキストメールの本文 が表示され<br>すっ、および、②テキストメールの本文 が表示され<br>すっ、および、②テキストメールの本文 が表示され<br>すっ、および、③テキストメールの本文 が表示され<br>すっ、         Trapel : うしがっていたのすっていたります。<br>Migrad : 1341年11年12-11年12-                                                                                                    |                                                                                                    |                                                                                                    |                                                                                       |                                                                   |                                                                                                    |                |           |  |                                                                                                    |                                                                                                    |  |  |                                                                         |       |  |                                                                                                    |                                                                                                    |                                                                                                  |                                                                                       |  |                                                                                                    |                                |                                                                                                    |           |                                                                   |                          |                                                                                                    |        |  |                             |                                                                                                    |            |                                                                                            |             |                                                                                                    |              |                                                                                                    |  |                                                                                                    |                                                                                                    |                                                                                                    |         |                |  |                                                                                                    |                                                                                                    |  |                                                        |  |                                                                              |                |           |  |                 |                                                                                                    |  |  |                                                                         |  |  |                                     |  |  |  |  |  |  |  |  |                                         |  |
| Billing::::::::::::::::::::::::::::::::::                                                                                                    |                                                                                                    |                                                                                                    |                                                                                       |                                                                   |                                                                                                    |                |           |  |                                                                                                    |                                                                                                    |  |  |                                                                         |       |  |                                                                                                    |                                                                                                    |                                                                                                  |                                                                                       |  |                                                                                                    |                                |                                                                                                    |           |                                                                   |                          |                                                                                                    |        |  |                             |                                                                                                    |            |                                                                                            |             |                                                                                                    |              |                                                                                                    |  |                                                                                                    |                                                                                                    |                                                                                                    |         |                |  |                                                                                                    |                                                                                                    |  |                                                        |  |                                                                              |                |           |  |                 |                                                                                                    |  |  |                                                                         |  |  |                                     |  |  |  |  |  |  |  |  |                                         |  |
| MDRX:1:3214 Htte:K42/F4A208       左図のようなボッブアップ画面が開き、RMSの<br>R-Mail の発行画面に貼り付ける①①HTMLソー<br>ス、および、②テキストメールの本文 が表示され<br>す。         CfRo-CDD<br>- CfRo-CDD<br>- CfRo-CDD<br>- CfRo-CDD<br>- CfRo-CDD<br>- CfRo-CDD<br>- CfRo-CDD Forder=10* cellpadding=15* cellpacing=10*><br>cfr valign=10ph<br>- Spectral addresses for f="http://www.raluten.eg.jp/0pdf/www.rauge/<br>pgetral.galadineses for f="http://www.raluten.eg.jp/0pdf/www.rauge/<br>pgetral.galadineses for f="http://www.raluten.eg.jp/0pdf/www.rauge/<br>pgetral.galadineses for f="http://www.raluten.eg.jp/0pdf/www.rauge/<br>pgetral.galadineses for f="http://www.raluten.eg.jp/0pdf/www.rauge/<br>pgetral.galadineses for f="http://www.raluten.eg.jp/0pdf/www.rauge/<br>pgetral.galadineses for f="http://www.raluten.eg.jp/0pdf/www.rauge/<br>pgetral.galadineses for f="http://www.raluten.eg.jp/0pdf/www.rauge/<br>pgetral.galadineses for f="http://www.raluten.eg.jp/0pdf/www.rauge/<br>pgetral.galadineses for f="http://www.raluten.eg.jp/0pdf/www.rauge/<br>pgetral.galadineses for f="http://www.raluten.eg.jp/0pdf/www.rauge/<br>pgetral.galadineses for f="http://www.raluten.eg.jp/0pdf/www.rauge/<br>pgetral.galadineses for f="http://www.raluten.eg.jp/0pdf/www.rauge/<br>pgetral.galadineses for f="http://www.rauge/<br>pgetral.galadineses for f="http://www.rauge/<br>pgetral.galadineses for f="htt                                                                                                    |                                                                                                    |                                                                                                    |                                                                                       |                                                                   |                                                                                                    |                |           |  |                                                                                                    |                                                                                                    |  |  |                                                                         |       |  |                                                                                                    |                                                                                                    |                                                                                                  |                                                                                       |  |                                                                                                    |                                |                                                                                                    |           |                                                                   |                          |                                                                                                    |        |  |                             |                                                                                                    |            |                                                                                            |             |                                                                                                    |              |                                                                                                    |  |                                                                                                    |                                                                                                    |                                                                                                    |         |                |  |                                                                                                    |                                                                                                    |  |                                                        |  |                                                                              |                |           |  |                 |                                                                                                    |  |  |                                                                         |  |  |                                     |  |  |  |  |  |  |  |  |                                         |  |
| Implicit State State St                                                                                                    | 期国限空工学                                                                                                    | 料复料でおく ふしまつのみ                                                                                                    | ■ 左図のようなポップアップ画面が開き、RMS の                                                             |                                                                   |                                                                                                    |                |           |  |                                                                                                    |                                                                                                    |  |  |                                                                         |       |  |                                                                                                    |                                                                                                    |                                                                                                  |                                                                                       |  |                                                                                                    |                                |                                                                                                    |           |                                                                   |                          |                                                                                                    |        |  |                             |                                                                                                    |            |                                                                                            |             |                                                                                                    |              |                                                                                                    |  |                                                                                                    |                                                                                                    |                                                                                                    |         |                |  |                                                                                                    |                                                                                                    |  |                                                        |  |                                                                              |                |           |  |                 |                                                                                                    |  |  |                                                                         |  |  |                                     |  |  |  |  |  |  |  |  |                                         |  |
| YHNG>D         YHNG>D         YHNG>D         YHNG>D           YHNG>D         YHNG>D <td></td> <td></td> <td>B-Mail の発行画面に貼り付ける ① HTML ソー</td>                                                                                                    |                                                                                                    |                                                                                                    | B-Mail の発行画面に貼り付ける ① HTML ソー                                                          |                                                                   |                                                                                                    |                |           |  |                                                                                                    |                                                                                                    |  |  |                                                                         |       |  |                                                                                                    |                                                                                                    |                                                                                                  |                                                                                       |  |                                                                                                    |                                |                                                                                                    |           |                                                                   |                          |                                                                                                    |        |  |                             |                                                                                                    |            |                                                                                            |             |                                                                                                    |              |                                                                                                    |  |                                                                                                    |                                                                                                    |                                                                                                    |         |                |  |                                                                                                    |                                                                                                    |  |                                                        |  |                                                                              |                |           |  |                 |                                                                                                    |  |  |                                                                         |  |  |                                     |  |  |  |  |  |  |  |  |                                         |  |
| <pre>cfont color="#22222"&gt; ctable width="70" bodre_1" collpading="5" collpading="5" collpading</pre>                                                                                                    | ▼HTMLメール<br><tr><td></td><td>^</td><td>ス および ②テキストメールの木文 が表示され</td></tr> <tr><td>the region of the 22222 and the set of the set of the</td><td></td><td>#000000</td><td></td></tr> <tr><td>ctr valign="top"&gt;<br/>ctr valign="top"&gt;<br/>ctr valign="top"<br/>ctr valign="top"&gt;<br/>ctr valign="top"<br/>ctr valign="top"&gt;</td><td><tont color="&lt;br&gt;&lt;table width=&lt;/td&gt;&lt;td&gt;#222222"><br/>="700" border="0" cellpadding="5" cellspacing="0"&gt;</tont></td><td></td></tr> <tr><td></td><td>∠tr valion="</td><td>top"&gt;</td><td></td></tr> <tr><td>target="lank"&gt;- cimg sr="http://thumbal.image.ratuten.co.jp/@dgdd/coccox / i<br/>//thumbal.image.ratuten.co.jp/@dgdd/coccox / i<br/>//thumbal.image.ratuten.co.jp///thumbal.image.ratuten.co.jp/@dgdd/coccox / i<br/>//thumbal.image.ratuten.co.jp//thumbal.image.ratuten.co.jp/@dgdd/coccox / i<br/>//thumbal.image.ratuten.co.jp//thumbal.image.ratuten.co.jp//thumbal.image.ra</td><td><td alig<="" td=""><td>yn="left"&gt;<a <="" href="http://www.rakuten.ne.jp/gold/xxxxxxxx/" td=""><td></td></a></td></td></td></tr> <tr><td>アナラムナンール         大ールレンコーレ         期間原葉:: 送料無料でポイント最大2016         第100         第100         <t< td=""><td>target="_blan<br/>/unfile/img_m</td><td>ık"&gt;<img 1222222")<br="" src="http://thumbnail.image.rakuten.co.jp/@0_gold/xxxxxxx&lt;/td&gt;&lt;td&gt;&lt;/td&gt;&lt;/tr&gt;&lt;tr&gt;&lt;td&gt;オメールは大田TML形式で配信させて扱いております。         開催すざきる著棚はTMLでご気TRLさせて扱い         期間環境::送料無料でポイント量大2018         開閉環境::送料無料でポイント量大2018         開閉環境::ご差料無料でポイント量大2018         「開ごる         メール本文編集 (IntLメール)         PROシームシアレス源に支付またいが、         「開ごる         メール本文編集 (IntLメール)         PROシームシアレス源に支付またいためい         「開ごる         メール本文編集 (IntLメール)         PROシームシアレス源に支付またい         「開ごる         アール本文編集 (IntLメール)         PROシームシアレス源に支付ませい         「開ごる         PROシームシアレス源に支付またい         「開ごる         PROシームシアレス源に支付またい         「開ごる         PROシームシアレス源に支付またい         「開ごる         PROシームシアレス源に支付またい         「開ごる         PROシームシアレスアンアン・シャーム         PROシーム         PROシーム         PROシーム         PROシーム         PROシーム         PROシーム         PROシーム         PROシーム         PROシーム         PROシーム         PROシーム         PROシーム         PROシーム         PROシーム         PROシーム         PROシーム         PROシーム&lt;/td&gt;&lt;td&gt;&lt;/td&gt;&lt;td&gt;&lt;/td&gt;&lt;td&gt;&lt;/td&gt;&lt;/tr&gt;&lt;tr&gt;&lt;td&gt;&lt;ul&gt;     &lt;li&gt;ホールはHTML時代で配合せて限べたります。&lt;br&gt;「開閉開度:::営料風料でポイント最大20倍&lt;/li&gt;     &lt;li&gt;         「開助店:::営料風料でポイント最大20倍&lt;/li&gt;     &lt;li&gt;         「開助店:::営料風料でポイント最大20倍&lt;/li&gt;     &lt;li&gt;         「開助店:::営料風料でポイント最大20倍&lt;/li&gt;     &lt;li&gt;         「開助店:::営料風料でポイント最大20倍&lt;/li&gt;     &lt;li&gt;         「開助店:::ご営料風料でポイント最大20倍&lt;/li&gt;     &lt;li&gt;         「開助店:::ご営料風料でポイント最大20倍&lt;/li&gt;     &lt;li&gt;         「開助店:::ご営業の目的におります。&lt;/li&gt;     &lt;li&gt;         「開助店:::ご営業の目的には、たちまたの「メールマガジン&lt;br&gt;をむ信する::R-Mail &gt; メール本文編集 」に進んで&lt;br&gt;下さい。     &lt;/li&gt;     &lt;li&gt;         Statistic file file file file file file file file&lt;/td&gt;&lt;td&gt;▼テキストメール&lt;br&gt;&lt;/td&gt;&lt;td&gt;······&lt;/td&gt;&lt;td&gt;&lt;/td&gt;&lt;/tr&gt;&lt;tr&gt;&lt;td&gt;&lt;/td&gt;&lt;td&gt;本メールはHTM&lt;br&gt;開覧できるわた&lt;/td&gt;&lt;td&gt;LL形式にて配信させて1風いております。&lt;/td&gt;&lt;td&gt;&lt;/td&gt;&lt;/tr&gt;&lt;tr&gt;&lt;td&gt;期間限定: 逆相無料でポイント最大20倍            間23            パーレキンX編集 [HTMLメール*スの)            2000年、たたて、2000年、日本シックトレール、本文の保護画面です。            2000年、おたり、日本シックトレール、本文の保護画面です。            2000年、おたり、日本シックトレールは、日期にただけません。            1111105/0014/0015/0014004000000000000000&lt;/td&gt;&lt;td&gt; 児 見じきるの音/&lt;br&gt;&lt;/td&gt;&lt;td&gt;康はHIMLでL 見 Pさい&lt;/td&gt;&lt;td&gt;&lt;/td&gt;&lt;/tr&gt;&lt;tr&gt;&lt;td&gt;期間課定:送料無料でホイント載大20倍          引しる         引しる         パレームマン編集 (Frm.メール)         PC0.4xの2編集 (Frm.メール)         PC0.4xの2編集 (Frm.X)         PC0.4xの2編集 (Frm.X)         PC0.4xの2編集 (Frm.X)         PC0.4x00分編集 (Frm.X)         PC0.4x00分編集 (Frm.X)         PC0.4x00分編集 (Frm.X)         PC0.4x00分編集 (Frm.X)         PC0.4x00分編集 (Frm.X)         PC0.4x00分編集 (Frm.X)         PC0.4x00分編集 (Frm.X)         PC0.4x00分編集 (Frm.X)         PC0.4x00分編集 (Frm.X)         PC0.4x00分編集 (Frm.X)         PC0.4x00分編集 (Frm.X)         PC0.4x00分編集 (Frm.X)         PC0.&lt;/td&gt;&lt;td&gt;&lt;/td&gt;&lt;td&gt;&lt;/td&gt;&lt;td&gt;&lt;/td&gt;&lt;/tr&gt;&lt;tr&gt;&lt;td&gt;Product Applied The State State&lt;/td&gt;&lt;td&gt;期間限定!送&lt;/td&gt;&lt;td&gt;料無料でポイント最大20倍&lt;/td&gt;&lt;td&gt;&lt;/td&gt;&lt;/tr&gt;&lt;tr&gt;&lt;td&gt;&lt;/td&gt;&lt;td&gt;&lt;/td&gt;&lt;td&gt;&lt;/td&gt;&lt;td&gt;&lt;/td&gt;&lt;/tr&gt;&lt;tr&gt;&lt;td&gt;PC-ル本文編集[HTMLメール] PCのケールアドレス想に遺信するHTMLメール本文の編集画面です。&lt;br&gt;編集 PTFML間 95、テキスト部分(サブジェウト、タイルし、本文)を入力してだされ。&lt;br&gt;準要は内容を超する考慮は、「以上「の一事返しまな多少リング」てだされ。&lt;br&gt;そのまま 保存する場合は、「以上「の一事返しまな多少リング」てだされ。&lt;br&gt;そのまま 保存する場合は、「以上「の一事返しまな多少リング」てだされ。&lt;br&gt;FTMLのグラをは起こしてだされ、なお、とし下の事返はご利用しただけません。&lt;br&gt;HTMLのグラをは超なしてだされ、なお、とし下の事返はご利用しただけません。&lt;br&gt;HTMLのグラをは超なしてだされ、なお、とし下の事返はご利用しただけません。&lt;br&gt;HTMLのグラをは超なるが1640時ようれます&lt;br&gt;FORCHOMP クラや、 Streament Coll スタイルシートはご利用しただけません。&lt;br&gt;HTMLのグラをは認定な利用しただけません。&lt;br&gt;HTMLのグラをは認定な利用しただけません。&lt;br&gt;HTMLのグラをは認定な利用しただけません。&lt;br&gt;HTMLのグラをは認定な利用しただけません。&lt;br&gt;HTMLのグラをは認定な利用しただけません。&lt;br&gt;HTMLの「ONDP クラや、Streament」Coll スタイルシートはご利用しただけません。&lt;br&gt;HTMLのグラな Javascrup, Coll スタイルシートはご利用しただけません。&lt;br&gt;HTMLのグラ (Burdy and Streament)&lt;br&gt;HTMLのグラな Javascrup, Coll スタイルシートはご利用しただけません。&lt;br&gt;HTMLのグラ (Burdy and Streament)&lt;br&gt;HTMLのグラ (Burdy and Streament)&lt;br&gt;HTMLのグラム (Burdy and Streament)&lt;br&gt;HTMLのグラム (Burdy and Streament)&lt;br&gt;HTMLのグラ&lt;/td&gt;&lt;td&gt;&lt;/td&gt;&lt;td&gt;&lt;/td&gt;&lt;td&gt;-&lt;/td&gt;&lt;/tr&gt;&lt;tr&gt;&lt;td&gt;Yール本文編集 (HTMLメール] PROタールアドレス短に送信するHTMLメール本文の編集画面です。 編集 FFTME 90、テキスド部分(サジェジト、タイトル、本文)を入力してださい。 FFTME 90、テキスド部分(サジェジト、タイトル、本文)を入力してださい。 FFTME 90、テキスド部分(サジェジト、タイトル、本文)を入力してださい。 FFTME 90、テキスド部分(サジェジト、タイトル、本文)を入力してださい。 FTML975室進程年54歳は、TVE1a=「細国に保存する」ボタンをグリックしてださい。 FTML975室進程42人してだださい。なおた、以下の表記はご利用、いただけません。 (HTML9750Rb)クジヤ、Javascret, CGL, 2タイルジードはご利用, いただけません。 (HTML9750Rb)クジヤ、Javascret, CGL, 2タイルジードはご利用, いただけません。 (HTML9750Rb)クジヤ、Javascret, CGL, 2タイルジードはご利用, いただけません。 (HTML9750Rb)クジヤ、Javascret, CGL, 2タイルジードはご利用, いただけません。 (HTML9750Rb)クジヤ、Javascret, CGL, 2タイルジードはご利用, いただけません。 (HTML9750Rb)クジヤ、Javascret, CGL, 2タイルジードはご利用, いただけません。 (HTML9750Rb)クジヤ、Javascret, CGL, 2タイルジードはご利用, いただけません。 (HTML9750Rb)クジャ、Javascret, CGL, 2タイルジードは100(HTML)クロ(ロロロロロロロロロロロロロロロロロロロロロロロロロロロロロロロロロロロ&lt;/td&gt;&lt;td&gt;&lt;/td&gt;&lt;td&gt;閉じる&lt;/td&gt;&lt;td&gt;&lt;/td&gt;&lt;/tr&gt;&lt;tr&gt;&lt;td&gt;メール本文編集 (HTMLメール         PCのメールアドレス物と送信するHTMLメールを次の編集画面です。         編集         ************************************&lt;/td&gt;&lt;td&gt;&lt;/td&gt;&lt;td&gt;&lt;/td&gt;&lt;td&gt;&lt;/td&gt;&lt;/tr&gt;&lt;tr&gt;&lt;td&gt;メール本文編集 (HTMLメール       RMS にログインしていただき、「メールマガジン なの以上マガジン なの以上マングシン (シールを文編集 」に進んで たさい。         確果       ・************************************&lt;/td&gt;&lt;td&gt;&lt;/td&gt;&lt;td&gt;• • • • • • • • • • • • • • • • • • • •&lt;/td&gt;&lt;td&gt;&lt;/td&gt;&lt;/tr&gt;&lt;tr&gt;&lt;td&gt;タール本文編集 [LTMLメール]       RMS にロクイソしていたただき、「メールマカシン&lt;br&gt;を配信する:R-Mail &gt; メール本文編集 ] に進んで&lt;br&gt;下さい。         90のメールアドレス宛と進するHTMLメール本文の編集画面です。       を配信する:R-Mail &gt; メール本文編集 ] に進んで&lt;br&gt;下さい。         44年       第二時から、デキスト部分(サブジェグト、タイトル、本文シを入ルして(ださい)。         ** 専力集査者を見ていたさいとなった。       ** 目前のに進んでいたただき、「メールマカシン&lt;br&gt;を配信する:R-Mail &gt; メール本文編集 ] に進んで&lt;br&gt;下さい。         HTML部分       ** HTMLの(FORM)クダウや、Javascrpt, CGL スタイルシートはご利用いただけません。&lt;br&gt;** HTMLの(FORM)クダウや、Javascrpt, CGL スタイルシートはご利用いただけません。&lt;br&gt;** HTMLの(FORM)クダウや、Javascrpt, CGL スタールン・&lt;br&gt;** A を貼り付けて下さい。         Cobservice With ** ** State ** State&lt;/td&gt;&lt;td&gt;&lt;/td&gt;&lt;td&gt;&lt;/td&gt;&lt;td&gt;&lt;/td&gt;&lt;/tr&gt;&lt;tr&gt;&lt;td&gt;Provide Dr Provide Setting Setting Setting Setting Setting Setting Setting Set Setting Setting Set Setting Setting Set Setting Setting Set Setting Setting Set Setting Set Setting Set Setting Setting Set Setting Setting Set Setting Setting Set Setting Setting Set Setting Setting Set Setting Setting Set Setting Setting Set Setting Setting Setti&lt;/td&gt;&lt;td&gt;メール本又編集&lt;/td&gt;&lt;td&gt;集(HTMLメール)&lt;/td&gt;&lt;td&gt;_ RMS にロクインしていたたき、 メールマカシン&lt;/td&gt;&lt;/tr&gt;&lt;tr&gt;&lt;td&gt;編集&lt;br&gt;· ITML部分、テキスト部分(サブジェクト、タイトル、本文)を入九てください。&lt;br&gt;· #運具向客を強切する場合は、「ジビュー画面へ)ボタンを効少少してください。&lt;br&gt;· TMLの方容を強切する場合は、「逆信ー 知に保存する」ボタンを効少少してください。&lt;br&gt;· TMLの方分を加速したではい。なお、以下の表記はご利用いただけません。&lt;br&gt;· ITMLの方の形 シグや、Javesor pt、 CQL スタイルシートはご利用いただけません。&lt;br&gt;· ITMLの方の形 シグや、Javesor pt、 CQL スタイルシートはご利用いただけません。&lt;br&gt;· ITMLのだ DONGET * USD * CDL radding * TST * CDL radding * TST * CDL radding * TDT * CDL radding * TST * CDL radding * TST * CDL r&lt;/td&gt;&lt;td&gt;80009-107802&lt;/td&gt;&lt;td&gt;タロヒZ言タなHIMLメール本文の編集圏山でタ。&lt;/td&gt;&lt;td&gt;を配信する:R-Mail &gt; メール本文編集 」に進んで&lt;/td&gt;&lt;/tr&gt;&lt;tr&gt;&lt;td&gt;HTML部分、テキスト部分(サラジェクト、タイトル、本文)を入加して(ださい。&lt;br&gt;電素的電源では第タックス) いうして(ださい)。&lt;br&gt;モクまま 保存する 場合は、「逆信一覧に(保存する」ボタンをクリックして(ださい)。&lt;br&gt;モクショネ 保存する 場合は、「逆信一覧に(保存する」ボタンをクリックして(ださい)。&lt;br&gt;HTMLタグを直接記入して(ださい)。なお、以下の表記はご利用いただけません。&lt;br&gt;HTMLタグを直接記入して(ださい)。なお、以下の表記はご利用いただけません。使用可能なHTMLタグについて①&lt;br&gt;F*Cobinetの 画像を参照する(別ウ・ク)・Fウで開きます)&lt;br&gt;OOO4 ※お客様の 名前が自動得入されます&lt;br&gt;NADCE Dordel © Cellopacing=*0*&gt;&lt;br&gt;(Trote Dordel © Cellopacing=*0*&gt;&lt;br&gt;(Trote Dordel © Cellopacing=*0*&gt;&lt;br&gt;(trote lordel © Cellopacing=*0*&gt;&lt;br&gt;(trotel ing=**top*)&lt;br&gt;(trotel ing=**top*)&lt;br&gt;(trotel ing=**top*)&lt;br&gt;(trotel ing=**top*)&lt;/td&gt;&lt;td&gt;編集&lt;/td&gt;&lt;td&gt;&lt;/td&gt;&lt;td&gt;下さい。&lt;/td&gt;&lt;/tr&gt;&lt;tr&gt;&lt;td&gt;&lt;pre&gt;mmering the table of a mark to be a mark to be a m&lt;/td&gt;&lt;td&gt;・HTML部分、テキス&lt;br&gt;・毎年内の支援部プ&lt;/td&gt;&lt;td&gt;スト部分(サブジェクト、タイトル、本文)を入力してください。&lt;br&gt;- 5 堪合け 「ゴリビュ 三面面へ ばなったかしいね」てください。&lt;/td&gt;&lt;td&gt;&lt;/td&gt;&lt;/tr&gt;&lt;tr&gt;&lt;td&gt;HTML部分       だき、「HTML 部分」に、先ほどの ① HTML ソー         HTMLの(FORM)タダや、Javascript、CQL スタイルシートはご利用いただけません。使用可能なHTMLタグについて通&lt;br&gt;R-Cabinetの画像を参照する(別ウィンドウで開きます)       ス を貼り付けて下さい。         OOO種 **&amp; 客様の名前が自動得入されます       (fort color="/>(table width="700" border="0" cellpadding="5" cellspacing="0"&gt;<br/>(tr valign="1eft"&gt;<br/>(tr valign="1eft"&gt;<a< td=""></a<></td><td>・そのまま保存する</td><td>る場合は、「送信一覧に保存する」ボタンをクリックしてください。<br/>場合は、「送信一覧に保存する」ボタンをクリックしてください。</td><td>さらに「HTML メール」の編集画面に進んでいた</td></t<></td></tr> <tr><td>HTML99巻直接記入してください。なお、以下の表記はご利用いただけません。<br/>・HTMLのくFORM&gt;タダや、Javascript、CGL スタイルシートはご利用いただけません。使用可能なHTML9分について通<br/>R=Cabinetの画像を参照する(別ウインドウで開きます)<br/>OOO種 ※お客様の名前が自動挿入されます<br/>THBLE bonder=0 Certrauding=1 vrdch=row artigh=Center/<br/>(TR&gt;(TD&gt;<br/>(font color="#222222"&gt;<br/>(table width="700" border="0" cellpadding="5" cellspacing="0"&gt;<br/>(tr valign="top"&gt;<br/>(to align="top"&gt;<br/>(td align="top"&gt;<br/>(td align="top"&gt;</td><td>HTML部分</td><td></td><td>をま、「HTML部分」に、先ほどの ① HTML ソー</td></tr> <tr><td>R-Cabinet/D m@ks&amp;skgt3_(D)-2/POr@llbtst3)       OOO# */s58#0.860/file       Chock ourder=0 certispacing=0 certispacing=1 violation align-center/<br/>(TR)-Color="1222222"&gt;<br/>(font color="1222222"&gt;<br/>(table width="700" border="0" cellpadding="5" cellspacing="0"&gt;<br/>(tr valign="1eft"&gt;<br/>(tr valign="1eft"&gt;<br/>(tr valign="1eft"&gt;<br/>(to align="1eft"&gt;<br/>(to align="1eft")</td><td>HTMLタグを直接語</td><td>記入してください。なお、以下の表記はご利用いただけません。<br/>いるだめ、Janawarity COL スタイルシャールはご利用いただけません。使用可能なUTMLなどについて 図</td><td>スを貼り付けて下さい。</td></tr> <tr><td>OOO種 ※お客様の名前が自動挿入されます<br/>CTRDとL DUrdet=0 Cettrspacing=0 Cettrsdding=1 Width=700 align=Cetter/<br/>CTR&gt;CTD&gt;<br/>(font color="#222222"&gt;<br/>(table width="700" border="0" cellpadding="5" cellspacing="0"&gt;<br/>(tr valign="top"&gt;<br/>(tr valign="top"&gt;<br/>(td align="left"&gt;(a</td><td>R-Cabinetの画像</td><td>からうや、davaschipに、duc 大気がから、「hall Pinn、hとしりよ とん。」<u>に用いて起るが、したりについて</u>ない。<br/><u>象を参照する(別ウィンドウで開きます)</u></td><td></td></tr> <tr><td><pre>CTR&gt;<td> CTR&gt;<td> Cfont color="#222222"&gt; Ctable width="700" border="0" cellpadding="5" cellspacing="0"&gt; Ctable width="700" cellpadding="5" cellspacing="0"&gt; Ctable width="700" cellpadding="5" cellspacing="0"&gt; Ctable width="700" cellpadding="5" cellspacing="0"&gt; Ctable width="700" cellpadding="5" cellspacing="0"&gt; Ctable width="700" cellpadding="5" cellspacing="0"&gt; Ctable width="700" cellpadding="5" cellspacing="0"&gt; CTR&gt;<tr><tr><tr><tr><tr><tr><tr><tr><tr>&lt;</tr></tr></tr></tr></tr></tr></tr></tr></tr></td><td>000様 ※お</td><td>客様の名前が自動挿入されます</td><td></td></td></pre></td></tr> <tr><td><pre><font color="#222222"> <fuble border="0" cellpadding="5" cellspacing="0" width="700"> <fuble border="0" cellpadding="5" cellspacing="0" width="700"> <fuble border="0" cellpadding="5" cellspacing="0" width="700"> <fuble border="0" cellpadding="5" cellspacing="0" width="700"> <fuble border="0" cellpadding="5" cellspacing="0" width="700"> </fuble></fuble></fuble></fuble></fuble></font></pre></td><td><tr><td></td><td>-U CETTSPACHIE-U CETTRAUTIES-T WITCH-700 ATTER-CENTER/</td><td></td></tr><tr><td><pre>ctable width="700" border="0" cellpadding="5" cellspacing="0"&gt;</pre></td><td>(foot color=""</td><td>#222222″&gt;</td><td></td></tr><tr><td><a< td=""></a<></td><td><table 0"="" 0″="" cellpadding="5″ cellspacing=" width="&lt;/td&gt;&lt;td&gt;700″ border="></table></td><td></td></tr><tr><td></td><td><tr top"="" valign="&lt;/td&gt;&lt;td&gt;"><br/>≥lien="left"&gt;∕s</tr></td><td></td></tr><tr><td></td><td><td< td=""><td></td><td></td></td<></td></tr><tr><td></td><td></td><td></td><td></td></tr><tr><td></td><td></td><td>• • • • • • • • • • • • • • • • • • • •</td><td></td></tr></td></tr> |                                                                                                    | ^                                                                                     | ス および ②テキストメールの木文 が表示され                                           | the region of the 22222 and the set of the set of the |                | #000000   |  | ctr valign="top"><br>ctr valign="top"><br>ctr valign="top"<br>ctr valign="top"><br>ctr valign="top"<br>ctr valign="top"> | <tont color="&lt;br&gt;&lt;table width=&lt;/td&gt;&lt;td&gt;#222222"><br/>="700" border="0" cellpadding="5" cellspacing="0"&gt;</tont> |  |  | ∠tr valion="                                                            | top"> |  | target="lank">- cimg sr="http://thumbal.image.ratuten.co.jp/@dgdd/coccox / i<br>//thumbal.image.ratuten.co.jp/@dgdd/coccox / i<br>//thumbal.image.ratuten.co.jp///thumbal.image.ratuten.co.jp/@dgdd/coccox / i<br>//thumbal.image.ratuten.co.jp//thumbal.image.ratuten.co.jp/@dgdd/coccox / i<br>//thumbal.image.ratuten.co.jp//thumbal.image.ratuten.co.jp//thumbal.image.ra | <td alig<="" td=""><td>yn="left"&gt;<a <="" href="http://www.rakuten.ne.jp/gold/xxxxxxxx/" td=""><td></td></a></td></td> | <td>yn="left"&gt;<a <="" href="http://www.rakuten.ne.jp/gold/xxxxxxxx/" td=""><td></td></a></td> | yn="left"> <a <="" href="http://www.rakuten.ne.jp/gold/xxxxxxxx/" td=""><td></td></a> |  | アナラムナンール         大ールレンコーレ         期間原葉:: 送料無料でポイント最大2016         第100         第100 <t< td=""><td>target="_blan<br/>/unfile/img_m</td><td>ık"&gt;<img 1222222")<br="" src="http://thumbnail.image.rakuten.co.jp/@0_gold/xxxxxxx&lt;/td&gt;&lt;td&gt;&lt;/td&gt;&lt;/tr&gt;&lt;tr&gt;&lt;td&gt;オメールは大田TML形式で配信させて扱いております。         開催すざきる著棚はTMLでご気TRLさせて扱い         期間環境::送料無料でポイント量大2018         開閉環境::送料無料でポイント量大2018         開閉環境::ご差料無料でポイント量大2018         「開ごる         メール本文編集 (IntLメール)         PROシームシアレス源に支付またいが、         「開ごる         メール本文編集 (IntLメール)         PROシームシアレス源に支付またいためい         「開ごる         メール本文編集 (IntLメール)         PROシームシアレス源に支付またい         「開ごる         アール本文編集 (IntLメール)         PROシームシアレス源に支付ませい         「開ごる         PROシームシアレス源に支付またい         「開ごる         PROシームシアレス源に支付またい         「開ごる         PROシームシアレス源に支付またい         「開ごる         PROシームシアレス源に支付またい         「開ごる         PROシームシアレスアンアン・シャーム         PROシーム         PROシーム         PROシーム         PROシーム         PROシーム         PROシーム         PROシーム         PROシーム         PROシーム         PROシーム         PROシーム         PROシーム         PROシーム         PROシーム         PROシーム         PROシーム         PROシーム&lt;/td&gt;&lt;td&gt;&lt;/td&gt;&lt;td&gt;&lt;/td&gt;&lt;td&gt;&lt;/td&gt;&lt;/tr&gt;&lt;tr&gt;&lt;td&gt;&lt;ul&gt;     &lt;li&gt;ホールはHTML時代で配合せて限べたります。&lt;br&gt;「開閉開度:::営料風料でポイント最大20倍&lt;/li&gt;     &lt;li&gt;         「開助店:::営料風料でポイント最大20倍&lt;/li&gt;     &lt;li&gt;         「開助店:::営料風料でポイント最大20倍&lt;/li&gt;     &lt;li&gt;         「開助店:::営料風料でポイント最大20倍&lt;/li&gt;     &lt;li&gt;         「開助店:::営料風料でポイント最大20倍&lt;/li&gt;     &lt;li&gt;         「開助店:::ご営料風料でポイント最大20倍&lt;/li&gt;     &lt;li&gt;         「開助店:::ご営料風料でポイント最大20倍&lt;/li&gt;     &lt;li&gt;         「開助店:::ご営業の目的におります。&lt;/li&gt;     &lt;li&gt;         「開助店:::ご営業の目的には、たちまたの「メールマガジン&lt;br&gt;をむ信する::R-Mail &gt; メール本文編集 」に進んで&lt;br&gt;下さい。     &lt;/li&gt;     &lt;li&gt;         Statistic file file file file file file file file&lt;/td&gt;&lt;td&gt;▼テキストメール&lt;br&gt;&lt;/td&gt;&lt;td&gt;······&lt;/td&gt;&lt;td&gt;&lt;/td&gt;&lt;/tr&gt;&lt;tr&gt;&lt;td&gt;&lt;/td&gt;&lt;td&gt;本メールはHTM&lt;br&gt;開覧できるわた&lt;/td&gt;&lt;td&gt;LL形式にて配信させて1風いております。&lt;/td&gt;&lt;td&gt;&lt;/td&gt;&lt;/tr&gt;&lt;tr&gt;&lt;td&gt;期間限定: 逆相無料でポイント最大20倍            間23            パーレキンX編集 [HTMLメール*スの)            2000年、たたて、2000年、日本シックトレール、本文の保護画面です。            2000年、おたり、日本シックトレール、本文の保護画面です。            2000年、おたり、日本シックトレールは、日期にただけません。            1111105/0014/0015/0014004000000000000000&lt;/td&gt;&lt;td&gt; 児 見じきるの音/&lt;br&gt;&lt;/td&gt;&lt;td&gt;康はHIMLでL 見 Pさい&lt;/td&gt;&lt;td&gt;&lt;/td&gt;&lt;/tr&gt;&lt;tr&gt;&lt;td&gt;期間課定:送料無料でホイント載大20倍          引しる         引しる         パレームマン編集 (Frm.メール)         PC0.4xの2編集 (Frm.メール)         PC0.4xの2編集 (Frm.X)         PC0.4xの2編集 (Frm.X)         PC0.4xの2編集 (Frm.X)         PC0.4x00分編集 (Frm.X)         PC0.4x00分編集 (Frm.X)         PC0.4x00分編集 (Frm.X)         PC0.4x00分編集 (Frm.X)         PC0.4x00分編集 (Frm.X)         PC0.4x00分編集 (Frm.X)         PC0.4x00分編集 (Frm.X)         PC0.4x00分編集 (Frm.X)         PC0.4x00分編集 (Frm.X)         PC0.4x00分編集 (Frm.X)         PC0.4x00分編集 (Frm.X)         PC0.4x00分編集 (Frm.X)         PC0.&lt;/td&gt;&lt;td&gt;&lt;/td&gt;&lt;td&gt;&lt;/td&gt;&lt;td&gt;&lt;/td&gt;&lt;/tr&gt;&lt;tr&gt;&lt;td&gt;Product Applied The State State&lt;/td&gt;&lt;td&gt;期間限定!送&lt;/td&gt;&lt;td&gt;料無料でポイント最大20倍&lt;/td&gt;&lt;td&gt;&lt;/td&gt;&lt;/tr&gt;&lt;tr&gt;&lt;td&gt;&lt;/td&gt;&lt;td&gt;&lt;/td&gt;&lt;td&gt;&lt;/td&gt;&lt;td&gt;&lt;/td&gt;&lt;/tr&gt;&lt;tr&gt;&lt;td&gt;PC-ル本文編集[HTMLメール] PCのケールアドレス想に遺信するHTMLメール本文の編集画面です。&lt;br&gt;編集 PTFML間 95、テキスト部分(サブジェウト、タイルし、本文)を入力してだされ。&lt;br&gt;準要は内容を超する考慮は、「以上「の一事返しまな多少リング」てだされ。&lt;br&gt;そのまま 保存する場合は、「以上「の一事返しまな多少リング」てだされ。&lt;br&gt;そのまま 保存する場合は、「以上「の一事返しまな多少リング」てだされ。&lt;br&gt;FTMLのグラをは起こしてだされ、なお、とし下の事返はご利用しただけません。&lt;br&gt;HTMLのグラをは超なしてだされ、なお、とし下の事返はご利用しただけません。&lt;br&gt;HTMLのグラをは超なしてだされ、なお、とし下の事返はご利用しただけません。&lt;br&gt;HTMLのグラをは超なるが1640時ようれます&lt;br&gt;FORCHOMP クラや、 Streament Coll スタイルシートはご利用しただけません。&lt;br&gt;HTMLのグラをは認定な利用しただけません。&lt;br&gt;HTMLのグラをは認定な利用しただけません。&lt;br&gt;HTMLのグラをは認定な利用しただけません。&lt;br&gt;HTMLのグラをは認定な利用しただけません。&lt;br&gt;HTMLのグラをは認定な利用しただけません。&lt;br&gt;HTMLの「ONDP クラや、Streament」Coll スタイルシートはご利用しただけません。&lt;br&gt;HTMLのグラな Javascrup, Coll スタイルシートはご利用しただけません。&lt;br&gt;HTMLのグラ (Burdy and Streament)&lt;br&gt;HTMLのグラな Javascrup, Coll スタイルシートはご利用しただけません。&lt;br&gt;HTMLのグラ (Burdy and Streament)&lt;br&gt;HTMLのグラ (Burdy and Streament)&lt;br&gt;HTMLのグラム (Burdy and Streament)&lt;br&gt;HTMLのグラム (Burdy and Streament)&lt;br&gt;HTMLのグラ&lt;/td&gt;&lt;td&gt;&lt;/td&gt;&lt;td&gt;&lt;/td&gt;&lt;td&gt;-&lt;/td&gt;&lt;/tr&gt;&lt;tr&gt;&lt;td&gt;Yール本文編集 (HTMLメール] PROタールアドレス短に送信するHTMLメール本文の編集画面です。 編集 FFTME 90、テキスド部分(サジェジト、タイトル、本文)を入力してださい。 FFTME 90、テキスド部分(サジェジト、タイトル、本文)を入力してださい。 FFTME 90、テキスド部分(サジェジト、タイトル、本文)を入力してださい。 FFTME 90、テキスド部分(サジェジト、タイトル、本文)を入力してださい。 FTML975室進程年54歳は、TVE1a=「細国に保存する」ボタンをグリックしてださい。 FTML975室進程42人してだださい。なおた、以下の表記はご利用、いただけません。 (HTML9750Rb)クジヤ、Javascret, CGL, 2タイルジードはご利用, いただけません。 (HTML9750Rb)クジヤ、Javascret, CGL, 2タイルジードはご利用, いただけません。 (HTML9750Rb)クジヤ、Javascret, CGL, 2タイルジードはご利用, いただけません。 (HTML9750Rb)クジヤ、Javascret, CGL, 2タイルジードはご利用, いただけません。 (HTML9750Rb)クジヤ、Javascret, CGL, 2タイルジードはご利用, いただけません。 (HTML9750Rb)クジヤ、Javascret, CGL, 2タイルジードはご利用, いただけません。 (HTML9750Rb)クジヤ、Javascret, CGL, 2タイルジードはご利用, いただけません。 (HTML9750Rb)クジャ、Javascret, CGL, 2タイルジードは100(HTML)クロ(ロロロロロロロロロロロロロロロロロロロロロロロロロロロロロロロロロロロ&lt;/td&gt;&lt;td&gt;&lt;/td&gt;&lt;td&gt;閉じる&lt;/td&gt;&lt;td&gt;&lt;/td&gt;&lt;/tr&gt;&lt;tr&gt;&lt;td&gt;メール本文編集 (HTMLメール         PCのメールアドレス物と送信するHTMLメールを次の編集画面です。         編集         ************************************&lt;/td&gt;&lt;td&gt;&lt;/td&gt;&lt;td&gt;&lt;/td&gt;&lt;td&gt;&lt;/td&gt;&lt;/tr&gt;&lt;tr&gt;&lt;td&gt;メール本文編集 (HTMLメール       RMS にログインしていただき、「メールマガジン なの以上マガジン なの以上マングシン (シールを文編集 」に進んで たさい。         確果       ・************************************&lt;/td&gt;&lt;td&gt;&lt;/td&gt;&lt;td&gt;• • • • • • • • • • • • • • • • • • • •&lt;/td&gt;&lt;td&gt;&lt;/td&gt;&lt;/tr&gt;&lt;tr&gt;&lt;td&gt;タール本文編集 [LTMLメール]       RMS にロクイソしていたただき、「メールマカシン&lt;br&gt;を配信する:R-Mail &gt; メール本文編集 ] に進んで&lt;br&gt;下さい。         90のメールアドレス宛と進するHTMLメール本文の編集画面です。       を配信する:R-Mail &gt; メール本文編集 ] に進んで&lt;br&gt;下さい。         44年       第二時から、デキスト部分(サブジェグト、タイトル、本文シを入ルして(ださい)。         ** 専力集査者を見ていたさいとなった。       ** 目前のに進んでいたただき、「メールマカシン&lt;br&gt;を配信する:R-Mail &gt; メール本文編集 ] に進んで&lt;br&gt;下さい。         HTML部分       ** HTMLの(FORM)クダウや、Javascrpt, CGL スタイルシートはご利用いただけません。&lt;br&gt;** HTMLの(FORM)クダウや、Javascrpt, CGL スタイルシートはご利用いただけません。&lt;br&gt;** HTMLの(FORM)クダウや、Javascrpt, CGL スタールン・&lt;br&gt;** A を貼り付けて下さい。         Cobservice With ** ** State ** State&lt;/td&gt;&lt;td&gt;&lt;/td&gt;&lt;td&gt;&lt;/td&gt;&lt;td&gt;&lt;/td&gt;&lt;/tr&gt;&lt;tr&gt;&lt;td&gt;Provide Dr Provide Setting Setting Setting Setting Setting Setting Setting Set Setting Setting Set Setting Setting Set Setting Setting Set Setting Setting Set Setting Set Setting Set Setting Setting Set Setting Setting Set Setting Setting Set Setting Setting Set Setting Setting Set Setting Setting Set Setting Setting Set Setting Setting Setti&lt;/td&gt;&lt;td&gt;メール本又編集&lt;/td&gt;&lt;td&gt;集(HTMLメール)&lt;/td&gt;&lt;td&gt;_ RMS にロクインしていたたき、 メールマカシン&lt;/td&gt;&lt;/tr&gt;&lt;tr&gt;&lt;td&gt;編集&lt;br&gt;· ITML部分、テキスト部分(サブジェクト、タイトル、本文)を入九てください。&lt;br&gt;· #運具向客を強切する場合は、「ジビュー画面へ)ボタンを効少少してください。&lt;br&gt;· TMLの方容を強切する場合は、「逆信ー 知に保存する」ボタンを効少少してください。&lt;br&gt;· TMLの方分を加速したではい。なお、以下の表記はご利用いただけません。&lt;br&gt;· ITMLの方の形 シグや、Javesor pt、 CQL スタイルシートはご利用いただけません。&lt;br&gt;· ITMLの方の形 シグや、Javesor pt、 CQL スタイルシートはご利用いただけません。&lt;br&gt;· ITMLのだ DONGET * USD * CDL radding * TST * CDL radding * TST * CDL radding * TDT * CDL radding * TST * CDL radding * TST * CDL r&lt;/td&gt;&lt;td&gt;80009-107802&lt;/td&gt;&lt;td&gt;タロヒZ言タなHIMLメール本文の編集圏山でタ。&lt;/td&gt;&lt;td&gt;を配信する:R-Mail &gt; メール本文編集 」に進んで&lt;/td&gt;&lt;/tr&gt;&lt;tr&gt;&lt;td&gt;HTML部分、テキスト部分(サラジェクト、タイトル、本文)を入加して(ださい。&lt;br&gt;電素的電源では第タックス) いうして(ださい)。&lt;br&gt;モクまま 保存する 場合は、「逆信一覧に(保存する」ボタンをクリックして(ださい)。&lt;br&gt;モクショネ 保存する 場合は、「逆信一覧に(保存する」ボタンをクリックして(ださい)。&lt;br&gt;HTMLタグを直接記入して(ださい)。なお、以下の表記はご利用いただけません。&lt;br&gt;HTMLタグを直接記入して(ださい)。なお、以下の表記はご利用いただけません。使用可能なHTMLタグについて①&lt;br&gt;F*Cobinetの 画像を参照する(別ウ・ク)・Fウで開きます)&lt;br&gt;OOO4 ※お客様の 名前が自動得入されます&lt;br&gt;NADCE Dordel © Cellopacing=*0*&gt;&lt;br&gt;(Trote Dordel © Cellopacing=*0*&gt;&lt;br&gt;(Trote Dordel © Cellopacing=*0*&gt;&lt;br&gt;(trote lordel © Cellopacing=*0*&gt;&lt;br&gt;(trotel ing=**top*)&lt;br&gt;(trotel ing=**top*)&lt;br&gt;(trotel ing=**top*)&lt;br&gt;(trotel ing=**top*)&lt;/td&gt;&lt;td&gt;編集&lt;/td&gt;&lt;td&gt;&lt;/td&gt;&lt;td&gt;下さい。&lt;/td&gt;&lt;/tr&gt;&lt;tr&gt;&lt;td&gt;&lt;pre&gt;mmering the table of a mark to be a mark to be a m&lt;/td&gt;&lt;td&gt;・HTML部分、テキス&lt;br&gt;・毎年内の支援部プ&lt;/td&gt;&lt;td&gt;スト部分(サブジェクト、タイトル、本文)を入力してください。&lt;br&gt;- 5 堪合け 「ゴリビュ 三面面へ ばなったかしいね」てください。&lt;/td&gt;&lt;td&gt;&lt;/td&gt;&lt;/tr&gt;&lt;tr&gt;&lt;td&gt;HTML部分       だき、「HTML 部分」に、先ほどの ① HTML ソー         HTMLの(FORM)タダや、Javascript、CQL スタイルシートはご利用いただけません。使用可能なHTMLタグについて通&lt;br&gt;R-Cabinetの画像を参照する(別ウィンドウで開きます)       ス を貼り付けて下さい。         OOO種 **&amp; 客様の名前が自動得入されます       (fort color="/>(table width="700" border="0" cellpadding="5" cellspacing="0"&gt;<br/>(tr valign="1eft"&gt;<br/>(tr valign="1eft"&gt;<a< td=""></a<></td><td>・そのまま保存する</td><td>る場合は、「送信一覧に保存する」ボタンをクリックしてください。<br/>場合は、「送信一覧に保存する」ボタンをクリックしてください。</td><td>さらに「HTML メール」の編集画面に進んでいた</td></t<> | target="_blan<br>/unfile/img_m | ık"> <img 1222222")<br="" src="http://thumbnail.image.rakuten.co.jp/@0_gold/xxxxxxx&lt;/td&gt;&lt;td&gt;&lt;/td&gt;&lt;/tr&gt;&lt;tr&gt;&lt;td&gt;オメールは大田TML形式で配信させて扱いております。         開催すざきる著棚はTMLでご気TRLさせて扱い         期間環境::送料無料でポイント量大2018         開閉環境::送料無料でポイント量大2018         開閉環境::ご差料無料でポイント量大2018         「開ごる         メール本文編集 (IntLメール)         PROシームシアレス源に支付またいが、         「開ごる         メール本文編集 (IntLメール)         PROシームシアレス源に支付またいためい         「開ごる         メール本文編集 (IntLメール)         PROシームシアレス源に支付またい         「開ごる         アール本文編集 (IntLメール)         PROシームシアレス源に支付ませい         「開ごる         PROシームシアレス源に支付またい         「開ごる         PROシームシアレス源に支付またい         「開ごる         PROシームシアレス源に支付またい         「開ごる         PROシームシアレス源に支付またい         「開ごる         PROシームシアレスアンアン・シャーム         PROシーム         PROシーム         PROシーム         PROシーム         PROシーム         PROシーム         PROシーム         PROシーム         PROシーム         PROシーム         PROシーム         PROシーム         PROシーム         PROシーム         PROシーム         PROシーム         PROシーム&lt;/td&gt;&lt;td&gt;&lt;/td&gt;&lt;td&gt;&lt;/td&gt;&lt;td&gt;&lt;/td&gt;&lt;/tr&gt;&lt;tr&gt;&lt;td&gt;&lt;ul&gt;     &lt;li&gt;ホールはHTML時代で配合せて限べたります。&lt;br&gt;「開閉開度:::営料風料でポイント最大20倍&lt;/li&gt;     &lt;li&gt;         「開助店:::営料風料でポイント最大20倍&lt;/li&gt;     &lt;li&gt;         「開助店:::営料風料でポイント最大20倍&lt;/li&gt;     &lt;li&gt;         「開助店:::営料風料でポイント最大20倍&lt;/li&gt;     &lt;li&gt;         「開助店:::営料風料でポイント最大20倍&lt;/li&gt;     &lt;li&gt;         「開助店:::ご営料風料でポイント最大20倍&lt;/li&gt;     &lt;li&gt;         「開助店:::ご営料風料でポイント最大20倍&lt;/li&gt;     &lt;li&gt;         「開助店:::ご営業の目的におります。&lt;/li&gt;     &lt;li&gt;         「開助店:::ご営業の目的には、たちまたの「メールマガジン&lt;br&gt;をむ信する::R-Mail &gt; メール本文編集 」に進んで&lt;br&gt;下さい。     &lt;/li&gt;     &lt;li&gt;         Statistic file file file file file file file file&lt;/td&gt;&lt;td&gt;▼テキストメール&lt;br&gt;&lt;/td&gt;&lt;td&gt;······&lt;/td&gt;&lt;td&gt;&lt;/td&gt;&lt;/tr&gt;&lt;tr&gt;&lt;td&gt;&lt;/td&gt;&lt;td&gt;本メールはHTM&lt;br&gt;開覧できるわた&lt;/td&gt;&lt;td&gt;LL形式にて配信させて1風いております。&lt;/td&gt;&lt;td&gt;&lt;/td&gt;&lt;/tr&gt;&lt;tr&gt;&lt;td&gt;期間限定: 逆相無料でポイント最大20倍            間23            パーレキンX編集 [HTMLメール*スの)            2000年、たたて、2000年、日本シックトレール、本文の保護画面です。            2000年、おたり、日本シックトレール、本文の保護画面です。            2000年、おたり、日本シックトレールは、日期にただけません。            1111105/0014/0015/0014004000000000000000&lt;/td&gt;&lt;td&gt; 児 見じきるの音/&lt;br&gt;&lt;/td&gt;&lt;td&gt;康はHIMLでL 見 Pさい&lt;/td&gt;&lt;td&gt;&lt;/td&gt;&lt;/tr&gt;&lt;tr&gt;&lt;td&gt;期間課定:送料無料でホイント載大20倍          引しる         引しる         パレームマン編集 (Frm.メール)         PC0.4xの2編集 (Frm.メール)         PC0.4xの2編集 (Frm.X)         PC0.4xの2編集 (Frm.X)         PC0.4xの2編集 (Frm.X)         PC0.4x00分編集 (Frm.X)         PC0.4x00分編集 (Frm.X)         PC0.4x00分編集 (Frm.X)         PC0.4x00分編集 (Frm.X)         PC0.4x00分編集 (Frm.X)         PC0.4x00分編集 (Frm.X)         PC0.4x00分編集 (Frm.X)         PC0.4x00分編集 (Frm.X)         PC0.4x00分編集 (Frm.X)         PC0.4x00分編集 (Frm.X)         PC0.4x00分編集 (Frm.X)         PC0.4x00分編集 (Frm.X)         PC0.&lt;/td&gt;&lt;td&gt;&lt;/td&gt;&lt;td&gt;&lt;/td&gt;&lt;td&gt;&lt;/td&gt;&lt;/tr&gt;&lt;tr&gt;&lt;td&gt;Product Applied The State State&lt;/td&gt;&lt;td&gt;期間限定!送&lt;/td&gt;&lt;td&gt;料無料でポイント最大20倍&lt;/td&gt;&lt;td&gt;&lt;/td&gt;&lt;/tr&gt;&lt;tr&gt;&lt;td&gt;&lt;/td&gt;&lt;td&gt;&lt;/td&gt;&lt;td&gt;&lt;/td&gt;&lt;td&gt;&lt;/td&gt;&lt;/tr&gt;&lt;tr&gt;&lt;td&gt;PC-ル本文編集[HTMLメール] PCのケールアドレス想に遺信するHTMLメール本文の編集画面です。&lt;br&gt;編集 PTFML間 95、テキスト部分(サブジェウト、タイルし、本文)を入力してだされ。&lt;br&gt;準要は内容を超する考慮は、「以上「の一事返しまな多少リング」てだされ。&lt;br&gt;そのまま 保存する場合は、「以上「の一事返しまな多少リング」てだされ。&lt;br&gt;そのまま 保存する場合は、「以上「の一事返しまな多少リング」てだされ。&lt;br&gt;FTMLのグラをは起こしてだされ、なお、とし下の事返はご利用しただけません。&lt;br&gt;HTMLのグラをは超なしてだされ、なお、とし下の事返はご利用しただけません。&lt;br&gt;HTMLのグラをは超なしてだされ、なお、とし下の事返はご利用しただけません。&lt;br&gt;HTMLのグラをは超なるが1640時ようれます&lt;br&gt;FORCHOMP クラや、 Streament Coll スタイルシートはご利用しただけません。&lt;br&gt;HTMLのグラをは認定な利用しただけません。&lt;br&gt;HTMLのグラをは認定な利用しただけません。&lt;br&gt;HTMLのグラをは認定な利用しただけません。&lt;br&gt;HTMLのグラをは認定な利用しただけません。&lt;br&gt;HTMLのグラをは認定な利用しただけません。&lt;br&gt;HTMLの「ONDP クラや、Streament」Coll スタイルシートはご利用しただけません。&lt;br&gt;HTMLのグラな Javascrup, Coll スタイルシートはご利用しただけません。&lt;br&gt;HTMLのグラ (Burdy and Streament)&lt;br&gt;HTMLのグラな Javascrup, Coll スタイルシートはご利用しただけません。&lt;br&gt;HTMLのグラ (Burdy and Streament)&lt;br&gt;HTMLのグラ (Burdy and Streament)&lt;br&gt;HTMLのグラム (Burdy and Streament)&lt;br&gt;HTMLのグラム (Burdy and Streament)&lt;br&gt;HTMLのグラ&lt;/td&gt;&lt;td&gt;&lt;/td&gt;&lt;td&gt;&lt;/td&gt;&lt;td&gt;-&lt;/td&gt;&lt;/tr&gt;&lt;tr&gt;&lt;td&gt;Yール本文編集 (HTMLメール] PROタールアドレス短に送信するHTMLメール本文の編集画面です。 編集 FFTME 90、テキスド部分(サジェジト、タイトル、本文)を入力してださい。 FFTME 90、テキスド部分(サジェジト、タイトル、本文)を入力してださい。 FFTME 90、テキスド部分(サジェジト、タイトル、本文)を入力してださい。 FFTME 90、テキスド部分(サジェジト、タイトル、本文)を入力してださい。 FTML975室進程年54歳は、TVE1a=「細国に保存する」ボタンをグリックしてださい。 FTML975室進程42人してだださい。なおた、以下の表記はご利用、いただけません。 (HTML9750Rb)クジヤ、Javascret, CGL, 2タイルジードはご利用, いただけません。 (HTML9750Rb)クジヤ、Javascret, CGL, 2タイルジードはご利用, いただけません。 (HTML9750Rb)クジヤ、Javascret, CGL, 2タイルジードはご利用, いただけません。 (HTML9750Rb)クジヤ、Javascret, CGL, 2タイルジードはご利用, いただけません。 (HTML9750Rb)クジヤ、Javascret, CGL, 2タイルジードはご利用, いただけません。 (HTML9750Rb)クジヤ、Javascret, CGL, 2タイルジードはご利用, いただけません。 (HTML9750Rb)クジヤ、Javascret, CGL, 2タイルジードはご利用, いただけません。 (HTML9750Rb)クジャ、Javascret, CGL, 2タイルジードは100(HTML)クロ(ロロロロロロロロロロロロロロロロロロロロロロロロロロロロロロロロロロロ&lt;/td&gt;&lt;td&gt;&lt;/td&gt;&lt;td&gt;閉じる&lt;/td&gt;&lt;td&gt;&lt;/td&gt;&lt;/tr&gt;&lt;tr&gt;&lt;td&gt;メール本文編集 (HTMLメール         PCのメールアドレス物と送信するHTMLメールを次の編集画面です。         編集         ************************************&lt;/td&gt;&lt;td&gt;&lt;/td&gt;&lt;td&gt;&lt;/td&gt;&lt;td&gt;&lt;/td&gt;&lt;/tr&gt;&lt;tr&gt;&lt;td&gt;メール本文編集 (HTMLメール       RMS にログインしていただき、「メールマガジン なの以上マガジン なの以上マングシン (シールを文編集 」に進んで たさい。         確果       ・************************************&lt;/td&gt;&lt;td&gt;&lt;/td&gt;&lt;td&gt;• • • • • • • • • • • • • • • • • • • •&lt;/td&gt;&lt;td&gt;&lt;/td&gt;&lt;/tr&gt;&lt;tr&gt;&lt;td&gt;タール本文編集 [LTMLメール]       RMS にロクイソしていたただき、「メールマカシン&lt;br&gt;を配信する:R-Mail &gt; メール本文編集 ] に進んで&lt;br&gt;下さい。         90のメールアドレス宛と進するHTMLメール本文の編集画面です。       を配信する:R-Mail &gt; メール本文編集 ] に進んで&lt;br&gt;下さい。         44年       第二時から、デキスト部分(サブジェグト、タイトル、本文シを入ルして(ださい)。         ** 専力集査者を見ていたさいとなった。       ** 目前のに進んでいたただき、「メールマカシン&lt;br&gt;を配信する:R-Mail &gt; メール本文編集 ] に進んで&lt;br&gt;下さい。         HTML部分       ** HTMLの(FORM)クダウや、Javascrpt, CGL スタイルシートはご利用いただけません。&lt;br&gt;** HTMLの(FORM)クダウや、Javascrpt, CGL スタイルシートはご利用いただけません。&lt;br&gt;** HTMLの(FORM)クダウや、Javascrpt, CGL スタールン・&lt;br&gt;** A を貼り付けて下さい。         Cobservice With ** ** State ** State&lt;/td&gt;&lt;td&gt;&lt;/td&gt;&lt;td&gt;&lt;/td&gt;&lt;td&gt;&lt;/td&gt;&lt;/tr&gt;&lt;tr&gt;&lt;td&gt;Provide Dr Provide Setting Setting Setting Setting Setting Setting Setting Set Setting Setting Set Setting Setting Set Setting Setting Set Setting Setting Set Setting Set Setting Set Setting Setting Set Setting Setting Set Setting Setting Set Setting Setting Set Setting Setting Set Setting Setting Set Setting Setting Set Setting Setting Setti&lt;/td&gt;&lt;td&gt;メール本又編集&lt;/td&gt;&lt;td&gt;集(HTMLメール)&lt;/td&gt;&lt;td&gt;_ RMS にロクインしていたたき、 メールマカシン&lt;/td&gt;&lt;/tr&gt;&lt;tr&gt;&lt;td&gt;編集&lt;br&gt;· ITML部分、テキスト部分(サブジェクト、タイトル、本文)を入九てください。&lt;br&gt;· #運具向客を強切する場合は、「ジビュー画面へ)ボタンを効少少してください。&lt;br&gt;· TMLの方容を強切する場合は、「逆信ー 知に保存する」ボタンを効少少してください。&lt;br&gt;· TMLの方分を加速したではい。なお、以下の表記はご利用いただけません。&lt;br&gt;· ITMLの方の形 シグや、Javesor pt、 CQL スタイルシートはご利用いただけません。&lt;br&gt;· ITMLの方の形 シグや、Javesor pt、 CQL スタイルシートはご利用いただけません。&lt;br&gt;· ITMLのだ DONGET * USD * CDL radding * TST * CDL radding * TST * CDL radding * TDT * CDL radding * TST * CDL radding * TST * CDL r&lt;/td&gt;&lt;td&gt;80009-107802&lt;/td&gt;&lt;td&gt;タロヒZ言タなHIMLメール本文の編集圏山でタ。&lt;/td&gt;&lt;td&gt;を配信する:R-Mail &gt; メール本文編集 」に進んで&lt;/td&gt;&lt;/tr&gt;&lt;tr&gt;&lt;td&gt;HTML部分、テキスト部分(サラジェクト、タイトル、本文)を入加して(ださい。&lt;br&gt;電素的電源では第タックス) いうして(ださい)。&lt;br&gt;モクまま 保存する 場合は、「逆信一覧に(保存する」ボタンをクリックして(ださい)。&lt;br&gt;モクショネ 保存する 場合は、「逆信一覧に(保存する」ボタンをクリックして(ださい)。&lt;br&gt;HTMLタグを直接記入して(ださい)。なお、以下の表記はご利用いただけません。&lt;br&gt;HTMLタグを直接記入して(ださい)。なお、以下の表記はご利用いただけません。使用可能なHTMLタグについて①&lt;br&gt;F*Cobinetの 画像を参照する(別ウ・ク)・Fウで開きます)&lt;br&gt;OOO4 ※お客様の 名前が自動得入されます&lt;br&gt;NADCE Dordel © Cellopacing=*0*&gt;&lt;br&gt;(Trote Dordel © Cellopacing=*0*&gt;&lt;br&gt;(Trote Dordel © Cellopacing=*0*&gt;&lt;br&gt;(trote lordel © Cellopacing=*0*&gt;&lt;br&gt;(trotel ing=**top*)&lt;br&gt;(trotel ing=**top*)&lt;br&gt;(trotel ing=**top*)&lt;br&gt;(trotel ing=**top*)&lt;/td&gt;&lt;td&gt;編集&lt;/td&gt;&lt;td&gt;&lt;/td&gt;&lt;td&gt;下さい。&lt;/td&gt;&lt;/tr&gt;&lt;tr&gt;&lt;td&gt;&lt;pre&gt;mmering the table of a mark to be a mark to be a m&lt;/td&gt;&lt;td&gt;・HTML部分、テキス&lt;br&gt;・毎年内の支援部プ&lt;/td&gt;&lt;td&gt;スト部分(サブジェクト、タイトル、本文)を入力してください。&lt;br&gt;- 5 堪合け 「ゴリビュ 三面面へ ばなったかしいね」てください。&lt;/td&gt;&lt;td&gt;&lt;/td&gt;&lt;/tr&gt;&lt;tr&gt;&lt;td&gt;HTML部分       だき、「HTML 部分」に、先ほどの ① HTML ソー         HTMLの(FORM)タダや、Javascript、CQL スタイルシートはご利用いただけません。使用可能なHTMLタグについて通&lt;br&gt;R-Cabinetの画像を参照する(別ウィンドウで開きます)       ス を貼り付けて下さい。         OOO種 **&amp; 客様の名前が自動得入されます       (fort color="/> (table width="700" border="0" cellpadding="5" cellspacing="0"><br>(tr valign="1eft"><br>(tr valign="1eft"> <a< td=""></a<> | ・そのまま保存する | る場合は、「送信一覧に保存する」ボタンをクリックしてください。<br>場合は、「送信一覧に保存する」ボタンをクリックしてください。 | さらに「HTML メール」の編集画面に進んでいた | HTML99巻直接記入してください。なお、以下の表記はご利用いただけません。<br>・HTMLのくFORM>タダや、Javascript、CGL スタイルシートはご利用いただけません。使用可能なHTML9分について通<br>R=Cabinetの画像を参照する(別ウインドウで開きます)<br>OOO種 ※お客様の名前が自動挿入されます<br>THBLE bonder=0 Certrauding=1 vrdch=row artigh=Center/<br>(TR>(TD><br>(font color="#222222"><br>(table width="700" border="0" cellpadding="5" cellspacing="0"><br>(tr valign="top"><br>(to align="top"><br>(td align="top"><br>(td align="top"> | HTML部分 |  | をま、「HTML部分」に、先ほどの ① HTML ソー | R-Cabinet/D m@ks&skgt3_(D)-2/POr@llbtst3)       OOO# */s58#0.860/file       Chock ourder=0 certispacing=0 certispacing=1 violation align-center/<br>(TR)-Color="1222222"><br>(font color="1222222"><br>(table width="700" border="0" cellpadding="5" cellspacing="0"><br>(tr valign="1eft"><br>(tr valign="1eft"><br>(tr valign="1eft"><br>(to align="1eft"><br>(to align="1eft") | HTMLタグを直接語 | 記入してください。なお、以下の表記はご利用いただけません。<br>いるだめ、Janawarity COL スタイルシャールはご利用いただけません。使用可能なUTMLなどについて 図 | スを貼り付けて下さい。 | OOO種 ※お客様の名前が自動挿入されます<br>CTRDとL DUrdet=0 Cettrspacing=0 Cettrsdding=1 Width=700 align=Cetter/<br>CTR>CTD><br>(font color="#222222"><br>(table width="700" border="0" cellpadding="5" cellspacing="0"><br>(tr valign="top"><br>(tr valign="top"><br>(td align="left">(a | R-Cabinetの画像 | からうや、davaschipに、duc 大気がから、「hall Pinn、hとしりよ とん。」 <u>に用いて起るが、したりについて</u> ない。<br><u>象を参照する(別ウィンドウで開きます)</u> |  | <pre>CTR&gt;<td> CTR&gt;<td> Cfont color="#222222"&gt; Ctable width="700" border="0" cellpadding="5" cellspacing="0"&gt; Ctable width="700" cellpadding="5" cellspacing="0"&gt; Ctable width="700" cellpadding="5" cellspacing="0"&gt; Ctable width="700" cellpadding="5" cellspacing="0"&gt; Ctable width="700" cellpadding="5" cellspacing="0"&gt; Ctable width="700" cellpadding="5" cellspacing="0"&gt; Ctable width="700" cellpadding="5" cellspacing="0"&gt; CTR&gt;<tr><tr><tr><tr><tr><tr><tr><tr><tr>&lt;</tr></tr></tr></tr></tr></tr></tr></tr></tr></td><td>000様 ※お</td><td>客様の名前が自動挿入されます</td><td></td></td></pre> | CTR> <td> Cfont color="#222222"&gt; Ctable width="700" border="0" cellpadding="5" cellspacing="0"&gt; Ctable width="700" cellpadding="5" cellspacing="0"&gt; Ctable width="700" cellpadding="5" cellspacing="0"&gt; Ctable width="700" cellpadding="5" cellspacing="0"&gt; Ctable width="700" cellpadding="5" cellspacing="0"&gt; Ctable width="700" cellpadding="5" cellspacing="0"&gt; Ctable width="700" cellpadding="5" cellspacing="0"&gt; CTR&gt;<tr><tr><tr><tr><tr><tr><tr><tr><tr>&lt;</tr></tr></tr></tr></tr></tr></tr></tr></tr></td> <td>000様 ※お</td> <td>客様の名前が自動挿入されます</td> <td></td> | Cfont color="#222222"> Ctable width="700" border="0" cellpadding="5" cellspacing="0"> Ctable width="700" cellpadding="5" cellspacing="0"> Ctable width="700" cellpadding="5" cellspacing="0"> Ctable width="700" cellpadding="5" cellspacing="0"> Ctable width="700" cellpadding="5" cellspacing="0"> Ctable width="700" cellpadding="5" cellspacing="0"> Ctable width="700" cellpadding="5" cellspacing="0"> CTR> <tr><tr><tr><tr><tr><tr><tr><tr><tr>&lt;</tr></tr></tr></tr></tr></tr></tr></tr></tr> | 000様 ※お | 客様の名前が自動挿入されます |  | <pre><font color="#222222"> <fuble border="0" cellpadding="5" cellspacing="0" width="700"> <fuble border="0" cellpadding="5" cellspacing="0" width="700"> <fuble border="0" cellpadding="5" cellspacing="0" width="700"> <fuble border="0" cellpadding="5" cellspacing="0" width="700"> <fuble border="0" cellpadding="5" cellspacing="0" width="700"> </fuble></fuble></fuble></fuble></fuble></font></pre> | <tr><td></td><td>-U CETTSPACHIE-U CETTRAUTIES-T WITCH-700 ATTER-CENTER/</td><td></td></tr> <tr><td><pre>ctable width="700" border="0" cellpadding="5" cellspacing="0"&gt;</pre></td><td>(foot color=""</td><td>#222222″&gt;</td><td></td></tr> <tr><td><a< td=""></a<></td><td><table 0"="" 0″="" cellpadding="5″ cellspacing=" width="&lt;/td&gt;&lt;td&gt;700″ border="></table></td><td></td></tr> <tr><td></td><td><tr top"="" valign="&lt;/td&gt;&lt;td&gt;"><br/>≥lien="left"&gt;∕s</tr></td><td></td></tr> <tr><td></td><td><td< td=""><td></td><td></td></td<></td></tr> <tr><td></td><td></td><td></td><td></td></tr> <tr><td></td><td></td><td>• • • • • • • • • • • • • • • • • • • •</td><td></td></tr> |  | -U CETTSPACHIE-U CETTRAUTIES-T WITCH-700 ATTER-CENTER/ |  | <pre>ctable width="700" border="0" cellpadding="5" cellspacing="0"&gt;</pre> | (foot color="" | #222222″> |  | <a< td=""></a<> | <table 0"="" 0″="" cellpadding="5″ cellspacing=" width="&lt;/td&gt;&lt;td&gt;700″ border="></table> |  |  | <tr top"="" valign="&lt;/td&gt;&lt;td&gt;"><br/>≥lien="left"&gt;∕s</tr> |  |  | <td< td=""><td></td><td></td></td<> |  |  |  |  |  |  |  |  | • • • • • • • • • • • • • • • • • • • • |  |
|                                                                                                    | ^                                                                                                    | ス および ②テキストメールの木文 が表示され                                                                                                    |                                                                                       |                                                                   |                                                                                                    |                |           |  |                                                                                                    |                                                                                                    |  |  |                                                                         |       |  |                                                                                                    |                                                                                                    |                                                                                                  |                                                                                       |  |                                                                                                    |                                |                                                                                                    |           |                                                                   |                          |                                                                                                    |        |  |                             |                                                                                                    |            |                                                                                            |             |                                                                                                    |              |                                                                                                    |  |                                                                                                    |                                                                                                    |                                                                                                    |         |                |  |                                                                                                    |                                                                                                    |  |                                                        |  |                                                                              |                |           |  |                 |                                                                                                    |  |  |                                                                         |  |  |                                     |  |  |  |  |  |  |  |  |                                         |  |
| the region of the 22222 and the set of the set of the                                                                                                    |                                                                                                    | #000000                                                                                                    |                                                                                       |                                                                   |                                                                                                    |                |           |  |                                                                                                    |                                                                                                    |  |  |                                                                         |       |  |                                                                                                    |                                                                                                    |                                                                                                  |                                                                                       |  |                                                                                                    |                                |                                                                                                    |           |                                                                   |                          |                                                                                                    |        |  |                             |                                                                                                    |            |                                                                                            |             |                                                                                                    |              |                                                                                                    |  |                                                                                                    |                                                                                                    |                                                                                                    |         |                |  |                                                                                                    |                                                                                                    |  |                                                        |  |                                                                              |                |           |  |                 |                                                                                                    |  |  |                                                                         |  |  |                                     |  |  |  |  |  |  |  |  |                                         |  |
| ctr valign="top"><br>ctr valign="top"><br>ctr valign="top"<br>ctr valign="top"><br>ctr valign="top"<br>ctr valign="top">                                                                                                    | <tont color="&lt;br&gt;&lt;table width=&lt;/td&gt;&lt;td&gt;#222222"><br/>="700" border="0" cellpadding="5" cellspacing="0"&gt;</tont>                                                                                                    |                                                                                                    |                                                                                       |                                                                   |                                                                                                    |                |           |  |                                                                                                    |                                                                                                    |  |  |                                                                         |       |  |                                                                                                    |                                                                                                    |                                                                                                  |                                                                                       |  |                                                                                                    |                                |                                                                                                    |           |                                                                   |                          |                                                                                                    |        |  |                             |                                                                                                    |            |                                                                                            |             |                                                                                                    |              |                                                                                                    |  |                                                                                                    |                                                                                                    |                                                                                                    |         |                |  |                                                                                                    |                                                                                                    |  |                                                        |  |                                                                              |                |           |  |                 |                                                                                                    |  |  |                                                                         |  |  |                                     |  |  |  |  |  |  |  |  |                                         |  |
|                                                                                                    | ∠tr valion="                                                                                                    | top">                                                                                                    |                                                                                       |                                                                   |                                                                                                    |                |           |  |                                                                                                    |                                                                                                    |  |  |                                                                         |       |  |                                                                                                    |                                                                                                    |                                                                                                  |                                                                                       |  |                                                                                                    |                                |                                                                                                    |           |                                                                   |                          |                                                                                                    |        |  |                             |                                                                                                    |            |                                                                                            |             |                                                                                                    |              |                                                                                                    |  |                                                                                                    |                                                                                                    |                                                                                                    |         |                |  |                                                                                                    |                                                                                                    |  |                                                        |  |                                                                              |                |           |  |                 |                                                                                                    |  |  |                                                                         |  |  |                                     |  |  |  |  |  |  |  |  |                                         |  |
| target="lank">- cimg sr="http://thumbal.image.ratuten.co.jp/@dgdd/coccox / i<br>//thumbal.image.ratuten.co.jp/@dgdd/coccox / i<br>//thumbal.image.ratuten.co.jp///thumbal.image.ratuten.co.jp/@dgdd/coccox / i<br>//thumbal.image.ratuten.co.jp//thumbal.image.ratuten.co.jp/@dgdd/coccox / i<br>//thumbal.image.ratuten.co.jp//thumbal.image.ratuten.co.jp//thumbal.image.ra                                                                                                    | <td alig<="" td=""><td>yn="left"&gt;<a <="" href="http://www.rakuten.ne.jp/gold/xxxxxxxx/" td=""><td></td></a></td></td>                                                                                                    | <td>yn="left"&gt;<a <="" href="http://www.rakuten.ne.jp/gold/xxxxxxxx/" td=""><td></td></a></td>                                                                                                    | yn="left"> <a <="" href="http://www.rakuten.ne.jp/gold/xxxxxxxx/" td=""><td></td></a> |                                                                   |                                                                                                    |                |           |  |                                                                                                    |                                                                                                    |  |  |                                                                         |       |  |                                                                                                    |                                                                                                    |                                                                                                  |                                                                                       |  |                                                                                                    |                                |                                                                                                    |           |                                                                   |                          |                                                                                                    |        |  |                             |                                                                                                    |            |                                                                                            |             |                                                                                                    |              |                                                                                                    |  |                                                                                                    |                                                                                                    |                                                                                                    |         |                |  |                                                                                                    |                                                                                                    |  |                                                        |  |                                                                              |                |           |  |                 |                                                                                                    |  |  |                                                                         |  |  |                                     |  |  |  |  |  |  |  |  |                                         |  |
| アナラムナンール         大ールレンコーレ         期間原葉:: 送料無料でポイント最大2016         第100         第100 <t< td=""><td>target="_blan<br/>/unfile/img_m</td><td>ık"&gt;<img 1222222")<br="" src="http://thumbnail.image.rakuten.co.jp/@0_gold/xxxxxxx&lt;/td&gt;&lt;td&gt;&lt;/td&gt;&lt;/tr&gt;&lt;tr&gt;&lt;td&gt;オメールは大田TML形式で配信させて扱いております。         開催すざきる著棚はTMLでご気TRLさせて扱い         期間環境::送料無料でポイント量大2018         開閉環境::送料無料でポイント量大2018         開閉環境::ご差料無料でポイント量大2018         「開ごる         メール本文編集 (IntLメール)         PROシームシアレス源に支付またいが、         「開ごる         メール本文編集 (IntLメール)         PROシームシアレス源に支付またいためい         「開ごる         メール本文編集 (IntLメール)         PROシームシアレス源に支付またい         「開ごる         アール本文編集 (IntLメール)         PROシームシアレス源に支付ませい         「開ごる         PROシームシアレス源に支付またい         「開ごる         PROシームシアレス源に支付またい         「開ごる         PROシームシアレス源に支付またい         「開ごる         PROシームシアレス源に支付またい         「開ごる         PROシームシアレスアンアン・シャーム         PROシーム         PROシーム         PROシーム         PROシーム         PROシーム         PROシーム         PROシーム         PROシーム         PROシーム         PROシーム         PROシーム         PROシーム         PROシーム         PROシーム         PROシーム         PROシーム         PROシーム&lt;/td&gt;&lt;td&gt;&lt;/td&gt;&lt;td&gt;&lt;/td&gt;&lt;td&gt;&lt;/td&gt;&lt;/tr&gt;&lt;tr&gt;&lt;td&gt;&lt;ul&gt;     &lt;li&gt;ホールはHTML時代で配合せて限べたります。&lt;br&gt;「開閉開度:::営料風料でポイント最大20倍&lt;/li&gt;     &lt;li&gt;         「開助店:::営料風料でポイント最大20倍&lt;/li&gt;     &lt;li&gt;         「開助店:::営料風料でポイント最大20倍&lt;/li&gt;     &lt;li&gt;         「開助店:::営料風料でポイント最大20倍&lt;/li&gt;     &lt;li&gt;         「開助店:::営料風料でポイント最大20倍&lt;/li&gt;     &lt;li&gt;         「開助店:::ご営料風料でポイント最大20倍&lt;/li&gt;     &lt;li&gt;         「開助店:::ご営料風料でポイント最大20倍&lt;/li&gt;     &lt;li&gt;         「開助店:::ご営業の目的におります。&lt;/li&gt;     &lt;li&gt;         「開助店:::ご営業の目的には、たちまたの「メールマガジン&lt;br&gt;をむ信する::R-Mail &gt; メール本文編集 」に進んで&lt;br&gt;下さい。     &lt;/li&gt;     &lt;li&gt;         Statistic file file file file file file file file&lt;/td&gt;&lt;td&gt;▼テキストメール&lt;br&gt;&lt;/td&gt;&lt;td&gt;······&lt;/td&gt;&lt;td&gt;&lt;/td&gt;&lt;/tr&gt;&lt;tr&gt;&lt;td&gt;&lt;/td&gt;&lt;td&gt;本メールはHTM&lt;br&gt;開覧できるわた&lt;/td&gt;&lt;td&gt;LL形式にて配信させて1風いております。&lt;/td&gt;&lt;td&gt;&lt;/td&gt;&lt;/tr&gt;&lt;tr&gt;&lt;td&gt;期間限定: 逆相無料でポイント最大20倍            間23            パーレキンX編集 [HTMLメール*スの)            2000年、たたて、2000年、日本シックトレール、本文の保護画面です。            2000年、おたり、日本シックトレール、本文の保護画面です。            2000年、おたり、日本シックトレールは、日期にただけません。            1111105/0014/0015/0014004000000000000000&lt;/td&gt;&lt;td&gt; 児 見じきるの音/&lt;br&gt;&lt;/td&gt;&lt;td&gt;康はHIMLでL 見 Pさい&lt;/td&gt;&lt;td&gt;&lt;/td&gt;&lt;/tr&gt;&lt;tr&gt;&lt;td&gt;期間課定:送料無料でホイント載大20倍          引しる         引しる         パレームマン編集 (Frm.メール)         PC0.4xの2編集 (Frm.メール)         PC0.4xの2編集 (Frm.X)         PC0.4xの2編集 (Frm.X)         PC0.4xの2編集 (Frm.X)         PC0.4x00分編集 (Frm.X)         PC0.4x00分編集 (Frm.X)         PC0.4x00分編集 (Frm.X)         PC0.4x00分編集 (Frm.X)         PC0.4x00分編集 (Frm.X)         PC0.4x00分編集 (Frm.X)         PC0.4x00分編集 (Frm.X)         PC0.4x00分編集 (Frm.X)         PC0.4x00分編集 (Frm.X)         PC0.4x00分編集 (Frm.X)         PC0.4x00分編集 (Frm.X)         PC0.4x00分編集 (Frm.X)         PC0.&lt;/td&gt;&lt;td&gt;&lt;/td&gt;&lt;td&gt;&lt;/td&gt;&lt;td&gt;&lt;/td&gt;&lt;/tr&gt;&lt;tr&gt;&lt;td&gt;Product Applied The State State&lt;/td&gt;&lt;td&gt;期間限定!送&lt;/td&gt;&lt;td&gt;料無料でポイント最大20倍&lt;/td&gt;&lt;td&gt;&lt;/td&gt;&lt;/tr&gt;&lt;tr&gt;&lt;td&gt;&lt;/td&gt;&lt;td&gt;&lt;/td&gt;&lt;td&gt;&lt;/td&gt;&lt;td&gt;&lt;/td&gt;&lt;/tr&gt;&lt;tr&gt;&lt;td&gt;PC-ル本文編集[HTMLメール] PCのケールアドレス想に遺信するHTMLメール本文の編集画面です。&lt;br&gt;編集 PTFML間 95、テキスト部分(サブジェウト、タイルし、本文)を入力してだされ。&lt;br&gt;準要は内容を超する考慮は、「以上「の一事返しまな多少リング」てだされ。&lt;br&gt;そのまま 保存する場合は、「以上「の一事返しまな多少リング」てだされ。&lt;br&gt;そのまま 保存する場合は、「以上「の一事返しまな多少リング」てだされ。&lt;br&gt;FTMLのグラをは起こしてだされ、なお、とし下の事返はご利用しただけません。&lt;br&gt;HTMLのグラをは超なしてだされ、なお、とし下の事返はご利用しただけません。&lt;br&gt;HTMLのグラをは超なしてだされ、なお、とし下の事返はご利用しただけません。&lt;br&gt;HTMLのグラをは超なるが1640時ようれます&lt;br&gt;FORCHOMP クラや、 Streament Coll スタイルシートはご利用しただけません。&lt;br&gt;HTMLのグラをは認定な利用しただけません。&lt;br&gt;HTMLのグラをは認定な利用しただけません。&lt;br&gt;HTMLのグラをは認定な利用しただけません。&lt;br&gt;HTMLのグラをは認定な利用しただけません。&lt;br&gt;HTMLのグラをは認定な利用しただけません。&lt;br&gt;HTMLの「ONDP クラや、Streament」Coll スタイルシートはご利用しただけません。&lt;br&gt;HTMLのグラな Javascrup, Coll スタイルシートはご利用しただけません。&lt;br&gt;HTMLのグラ (Burdy and Streament)&lt;br&gt;HTMLのグラな Javascrup, Coll スタイルシートはご利用しただけません。&lt;br&gt;HTMLのグラ (Burdy and Streament)&lt;br&gt;HTMLのグラ (Burdy and Streament)&lt;br&gt;HTMLのグラム (Burdy and Streament)&lt;br&gt;HTMLのグラム (Burdy and Streament)&lt;br&gt;HTMLのグラ&lt;/td&gt;&lt;td&gt;&lt;/td&gt;&lt;td&gt;&lt;/td&gt;&lt;td&gt;-&lt;/td&gt;&lt;/tr&gt;&lt;tr&gt;&lt;td&gt;Yール本文編集 (HTMLメール] PROタールアドレス短に送信するHTMLメール本文の編集画面です。 編集 FFTME 90、テキスド部分(サジェジト、タイトル、本文)を入力してださい。 FFTME 90、テキスド部分(サジェジト、タイトル、本文)を入力してださい。 FFTME 90、テキスド部分(サジェジト、タイトル、本文)を入力してださい。 FFTME 90、テキスド部分(サジェジト、タイトル、本文)を入力してださい。 FTML975室進程年54歳は、TVE1a=「細国に保存する」ボタンをグリックしてださい。 FTML975室進程42人してだださい。なおた、以下の表記はご利用、いただけません。 (HTML9750Rb)クジヤ、Javascret, CGL, 2タイルジードはご利用, いただけません。 (HTML9750Rb)クジヤ、Javascret, CGL, 2タイルジードはご利用, いただけません。 (HTML9750Rb)クジヤ、Javascret, CGL, 2タイルジードはご利用, いただけません。 (HTML9750Rb)クジヤ、Javascret, CGL, 2タイルジードはご利用, いただけません。 (HTML9750Rb)クジヤ、Javascret, CGL, 2タイルジードはご利用, いただけません。 (HTML9750Rb)クジヤ、Javascret, CGL, 2タイルジードはご利用, いただけません。 (HTML9750Rb)クジヤ、Javascret, CGL, 2タイルジードはご利用, いただけません。 (HTML9750Rb)クジャ、Javascret, CGL, 2タイルジードは100(HTML)クロ(ロロロロロロロロロロロロロロロロロロロロロロロロロロロロロロロロロロロ&lt;/td&gt;&lt;td&gt;&lt;/td&gt;&lt;td&gt;閉じる&lt;/td&gt;&lt;td&gt;&lt;/td&gt;&lt;/tr&gt;&lt;tr&gt;&lt;td&gt;メール本文編集 (HTMLメール         PCのメールアドレス物と送信するHTMLメールを次の編集画面です。         編集         ************************************&lt;/td&gt;&lt;td&gt;&lt;/td&gt;&lt;td&gt;&lt;/td&gt;&lt;td&gt;&lt;/td&gt;&lt;/tr&gt;&lt;tr&gt;&lt;td&gt;メール本文編集 (HTMLメール       RMS にログインしていただき、「メールマガジン なの以上マガジン なの以上マングシン (シールを文編集 」に進んで たさい。         確果       ・************************************&lt;/td&gt;&lt;td&gt;&lt;/td&gt;&lt;td&gt;• • • • • • • • • • • • • • • • • • • •&lt;/td&gt;&lt;td&gt;&lt;/td&gt;&lt;/tr&gt;&lt;tr&gt;&lt;td&gt;タール本文編集 [LTMLメール]       RMS にロクイソしていたただき、「メールマカシン&lt;br&gt;を配信する:R-Mail &gt; メール本文編集 ] に進んで&lt;br&gt;下さい。         90のメールアドレス宛と進するHTMLメール本文の編集画面です。       を配信する:R-Mail &gt; メール本文編集 ] に進んで&lt;br&gt;下さい。         44年       第二時から、デキスト部分(サブジェグト、タイトル、本文シを入ルして(ださい)。         ** 専力集査者を見ていたさいとなった。       ** 目前のに進んでいたただき、「メールマカシン&lt;br&gt;を配信する:R-Mail &gt; メール本文編集 ] に進んで&lt;br&gt;下さい。         HTML部分       ** HTMLの(FORM)クダウや、Javascrpt, CGL スタイルシートはご利用いただけません。&lt;br&gt;** HTMLの(FORM)クダウや、Javascrpt, CGL スタイルシートはご利用いただけません。&lt;br&gt;** HTMLの(FORM)クダウや、Javascrpt, CGL スタールン・&lt;br&gt;** A を貼り付けて下さい。         Cobservice With ** ** State ** State&lt;/td&gt;&lt;td&gt;&lt;/td&gt;&lt;td&gt;&lt;/td&gt;&lt;td&gt;&lt;/td&gt;&lt;/tr&gt;&lt;tr&gt;&lt;td&gt;Provide Dr Provide Setting Setting Setting Setting Setting Setting Setting Set Setting Setting Set Setting Setting Set Setting Setting Set Setting Setting Set Setting Set Setting Set Setting Setting Set Setting Setting Set Setting Setting Set Setting Setting Set Setting Setting Set Setting Setting Set Setting Setting Set Setting Setting Setti&lt;/td&gt;&lt;td&gt;メール本又編集&lt;/td&gt;&lt;td&gt;集(HTMLメール)&lt;/td&gt;&lt;td&gt;_ RMS にロクインしていたたき、 メールマカシン&lt;/td&gt;&lt;/tr&gt;&lt;tr&gt;&lt;td&gt;編集&lt;br&gt;· ITML部分、テキスト部分(サブジェクト、タイトル、本文)を入九てください。&lt;br&gt;· #運具向客を強切する場合は、「ジビュー画面へ)ボタンを効少少してください。&lt;br&gt;· TMLの方容を強切する場合は、「逆信ー 知に保存する」ボタンを効少少してください。&lt;br&gt;· TMLの方分を加速したではい。なお、以下の表記はご利用いただけません。&lt;br&gt;· ITMLの方の形 シグや、Javesor pt、 CQL スタイルシートはご利用いただけません。&lt;br&gt;· ITMLの方の形 シグや、Javesor pt、 CQL スタイルシートはご利用いただけません。&lt;br&gt;· ITMLのだ DONGET * USD * CDL radding * TST * CDL radding * TST * CDL radding * TDT * CDL radding * TST * CDL radding * TST * CDL r&lt;/td&gt;&lt;td&gt;80009-107802&lt;/td&gt;&lt;td&gt;タロヒZ言タなHIMLメール本文の編集圏山でタ。&lt;/td&gt;&lt;td&gt;を配信する:R-Mail &gt; メール本文編集 」に進んで&lt;/td&gt;&lt;/tr&gt;&lt;tr&gt;&lt;td&gt;HTML部分、テキスト部分(サラジェクト、タイトル、本文)を入加して(ださい。&lt;br&gt;電素的電源では第タックス) いうして(ださい)。&lt;br&gt;モクまま 保存する 場合は、「逆信一覧に(保存する」ボタンをクリックして(ださい)。&lt;br&gt;モクショネ 保存する 場合は、「逆信一覧に(保存する」ボタンをクリックして(ださい)。&lt;br&gt;HTMLタグを直接記入して(ださい)。なお、以下の表記はご利用いただけません。&lt;br&gt;HTMLタグを直接記入して(ださい)。なお、以下の表記はご利用いただけません。使用可能なHTMLタグについて①&lt;br&gt;F*Cobinetの 画像を参照する(別ウ・ク)・Fウで開きます)&lt;br&gt;OOO4 ※お客様の 名前が自動得入されます&lt;br&gt;NADCE Dordel © Cellopacing=*0*&gt;&lt;br&gt;(Trote Dordel © Cellopacing=*0*&gt;&lt;br&gt;(Trote Dordel © Cellopacing=*0*&gt;&lt;br&gt;(trote lordel © Cellopacing=*0*&gt;&lt;br&gt;(trotel ing=**top*)&lt;br&gt;(trotel ing=**top*)&lt;br&gt;(trotel ing=**top*)&lt;br&gt;(trotel ing=**top*)&lt;/td&gt;&lt;td&gt;編集&lt;/td&gt;&lt;td&gt;&lt;/td&gt;&lt;td&gt;下さい。&lt;/td&gt;&lt;/tr&gt;&lt;tr&gt;&lt;td&gt;&lt;pre&gt;mmering the table of a mark to be a mark to be a m&lt;/td&gt;&lt;td&gt;・HTML部分、テキス&lt;br&gt;・毎年内の支援部プ&lt;/td&gt;&lt;td&gt;スト部分(サブジェクト、タイトル、本文)を入力してください。&lt;br&gt;- 5 堪合け 「ゴリビュ 三面面へ ばなったかしいね」てください。&lt;/td&gt;&lt;td&gt;&lt;/td&gt;&lt;/tr&gt;&lt;tr&gt;&lt;td&gt;HTML部分       だき、「HTML 部分」に、先ほどの ① HTML ソー         HTMLの(FORM)タダや、Javascript、CQL スタイルシートはご利用いただけません。使用可能なHTMLタグについて通&lt;br&gt;R-Cabinetの画像を参照する(別ウィンドウで開きます)       ス を貼り付けて下さい。         OOO種 **&amp; 客様の名前が自動得入されます       (fort color="/>(table width="700" border="0" cellpadding="5" cellspacing="0"&gt;<br/>(tr valign="1eft"&gt;<br/>(tr valign="1eft"&gt;<a< td=""></a<></td><td>・そのまま保存する</td><td>る場合は、「送信一覧に保存する」ボタンをクリックしてください。<br/>場合は、「送信一覧に保存する」ボタンをクリックしてください。</td><td>さらに「HTML メール」の編集画面に進んでいた</td></t<> | target="_blan<br>/unfile/img_m                                                                                                    | ık"> <img 1222222")<br="" src="http://thumbnail.image.rakuten.co.jp/@0_gold/xxxxxxx&lt;/td&gt;&lt;td&gt;&lt;/td&gt;&lt;/tr&gt;&lt;tr&gt;&lt;td&gt;オメールは大田TML形式で配信させて扱いております。         開催すざきる著棚はTMLでご気TRLさせて扱い         期間環境::送料無料でポイント量大2018         開閉環境::送料無料でポイント量大2018         開閉環境::ご差料無料でポイント量大2018         「開ごる         メール本文編集 (IntLメール)         PROシームシアレス源に支付またいが、         「開ごる         メール本文編集 (IntLメール)         PROシームシアレス源に支付またいためい         「開ごる         メール本文編集 (IntLメール)         PROシームシアレス源に支付またい         「開ごる         アール本文編集 (IntLメール)         PROシームシアレス源に支付ませい         「開ごる         PROシームシアレス源に支付またい         「開ごる         PROシームシアレス源に支付またい         「開ごる         PROシームシアレス源に支付またい         「開ごる         PROシームシアレス源に支付またい         「開ごる         PROシームシアレスアンアン・シャーム         PROシーム         PROシーム         PROシーム         PROシーム         PROシーム         PROシーム         PROシーム         PROシーム         PROシーム         PROシーム         PROシーム         PROシーム         PROシーム         PROシーム         PROシーム         PROシーム         PROシーム&lt;/td&gt;&lt;td&gt;&lt;/td&gt;&lt;td&gt;&lt;/td&gt;&lt;td&gt;&lt;/td&gt;&lt;/tr&gt;&lt;tr&gt;&lt;td&gt;&lt;ul&gt;     &lt;li&gt;ホールはHTML時代で配合せて限べたります。&lt;br&gt;「開閉開度:::営料風料でポイント最大20倍&lt;/li&gt;     &lt;li&gt;         「開助店:::営料風料でポイント最大20倍&lt;/li&gt;     &lt;li&gt;         「開助店:::営料風料でポイント最大20倍&lt;/li&gt;     &lt;li&gt;         「開助店:::営料風料でポイント最大20倍&lt;/li&gt;     &lt;li&gt;         「開助店:::営料風料でポイント最大20倍&lt;/li&gt;     &lt;li&gt;         「開助店:::ご営料風料でポイント最大20倍&lt;/li&gt;     &lt;li&gt;         「開助店:::ご営料風料でポイント最大20倍&lt;/li&gt;     &lt;li&gt;         「開助店:::ご営業の目的におります。&lt;/li&gt;     &lt;li&gt;         「開助店:::ご営業の目的には、たちまたの「メールマガジン&lt;br&gt;をむ信する::R-Mail &gt; メール本文編集 」に進んで&lt;br&gt;下さい。     &lt;/li&gt;     &lt;li&gt;         Statistic file file file file file file file file&lt;/td&gt;&lt;td&gt;▼テキストメール&lt;br&gt;&lt;/td&gt;&lt;td&gt;······&lt;/td&gt;&lt;td&gt;&lt;/td&gt;&lt;/tr&gt;&lt;tr&gt;&lt;td&gt;&lt;/td&gt;&lt;td&gt;本メールはHTM&lt;br&gt;開覧できるわた&lt;/td&gt;&lt;td&gt;LL形式にて配信させて1風いております。&lt;/td&gt;&lt;td&gt;&lt;/td&gt;&lt;/tr&gt;&lt;tr&gt;&lt;td&gt;期間限定: 逆相無料でポイント最大20倍            間23            パーレキンX編集 [HTMLメール*スの)            2000年、たたて、2000年、日本シックトレール、本文の保護画面です。            2000年、おたり、日本シックトレール、本文の保護画面です。            2000年、おたり、日本シックトレールは、日期にただけません。            1111105/0014/0015/0014004000000000000000&lt;/td&gt;&lt;td&gt; 児 見じきるの音/&lt;br&gt;&lt;/td&gt;&lt;td&gt;康はHIMLでL 見 Pさい&lt;/td&gt;&lt;td&gt;&lt;/td&gt;&lt;/tr&gt;&lt;tr&gt;&lt;td&gt;期間課定:送料無料でホイント載大20倍          引しる         引しる         パレームマン編集 (Frm.メール)         PC0.4xの2編集 (Frm.メール)         PC0.4xの2編集 (Frm.X)         PC0.4xの2編集 (Frm.X)         PC0.4xの2編集 (Frm.X)         PC0.4x00分編集 (Frm.X)         PC0.4x00分編集 (Frm.X)         PC0.4x00分編集 (Frm.X)         PC0.4x00分編集 (Frm.X)         PC0.4x00分編集 (Frm.X)         PC0.4x00分編集 (Frm.X)         PC0.4x00分編集 (Frm.X)         PC0.4x00分編集 (Frm.X)         PC0.4x00分編集 (Frm.X)         PC0.4x00分編集 (Frm.X)         PC0.4x00分編集 (Frm.X)         PC0.4x00分編集 (Frm.X)         PC0.&lt;/td&gt;&lt;td&gt;&lt;/td&gt;&lt;td&gt;&lt;/td&gt;&lt;td&gt;&lt;/td&gt;&lt;/tr&gt;&lt;tr&gt;&lt;td&gt;Product Applied The State State&lt;/td&gt;&lt;td&gt;期間限定!送&lt;/td&gt;&lt;td&gt;料無料でポイント最大20倍&lt;/td&gt;&lt;td&gt;&lt;/td&gt;&lt;/tr&gt;&lt;tr&gt;&lt;td&gt;&lt;/td&gt;&lt;td&gt;&lt;/td&gt;&lt;td&gt;&lt;/td&gt;&lt;td&gt;&lt;/td&gt;&lt;/tr&gt;&lt;tr&gt;&lt;td&gt;PC-ル本文編集[HTMLメール] PCのケールアドレス想に遺信するHTMLメール本文の編集画面です。&lt;br&gt;編集 PTFML間 95、テキスト部分(サブジェウト、タイルし、本文)を入力してだされ。&lt;br&gt;準要は内容を超する考慮は、「以上「の一事返しまな多少リング」てだされ。&lt;br&gt;そのまま 保存する場合は、「以上「の一事返しまな多少リング」てだされ。&lt;br&gt;そのまま 保存する場合は、「以上「の一事返しまな多少リング」てだされ。&lt;br&gt;FTMLのグラをは起こしてだされ、なお、とし下の事返はご利用しただけません。&lt;br&gt;HTMLのグラをは超なしてだされ、なお、とし下の事返はご利用しただけません。&lt;br&gt;HTMLのグラをは超なしてだされ、なお、とし下の事返はご利用しただけません。&lt;br&gt;HTMLのグラをは超なるが1640時ようれます&lt;br&gt;FORCHOMP クラや、 Streament Coll スタイルシートはご利用しただけません。&lt;br&gt;HTMLのグラをは認定な利用しただけません。&lt;br&gt;HTMLのグラをは認定な利用しただけません。&lt;br&gt;HTMLのグラをは認定な利用しただけません。&lt;br&gt;HTMLのグラをは認定な利用しただけません。&lt;br&gt;HTMLのグラをは認定な利用しただけません。&lt;br&gt;HTMLの「ONDP クラや、Streament」Coll スタイルシートはご利用しただけません。&lt;br&gt;HTMLのグラな Javascrup, Coll スタイルシートはご利用しただけません。&lt;br&gt;HTMLのグラ (Burdy and Streament)&lt;br&gt;HTMLのグラな Javascrup, Coll スタイルシートはご利用しただけません。&lt;br&gt;HTMLのグラ (Burdy and Streament)&lt;br&gt;HTMLのグラ (Burdy and Streament)&lt;br&gt;HTMLのグラム (Burdy and Streament)&lt;br&gt;HTMLのグラム (Burdy and Streament)&lt;br&gt;HTMLのグラ&lt;/td&gt;&lt;td&gt;&lt;/td&gt;&lt;td&gt;&lt;/td&gt;&lt;td&gt;-&lt;/td&gt;&lt;/tr&gt;&lt;tr&gt;&lt;td&gt;Yール本文編集 (HTMLメール] PROタールアドレス短に送信するHTMLメール本文の編集画面です。 編集 FFTME 90、テキスド部分(サジェジト、タイトル、本文)を入力してださい。 FFTME 90、テキスド部分(サジェジト、タイトル、本文)を入力してださい。 FFTME 90、テキスド部分(サジェジト、タイトル、本文)を入力してださい。 FFTME 90、テキスド部分(サジェジト、タイトル、本文)を入力してださい。 FTML975室進程年54歳は、TVE1a=「細国に保存する」ボタンをグリックしてださい。 FTML975室進程42人してだださい。なおた、以下の表記はご利用、いただけません。 (HTML9750Rb)クジヤ、Javascret, CGL, 2タイルジードはご利用, いただけません。 (HTML9750Rb)クジヤ、Javascret, CGL, 2タイルジードはご利用, いただけません。 (HTML9750Rb)クジヤ、Javascret, CGL, 2タイルジードはご利用, いただけません。 (HTML9750Rb)クジヤ、Javascret, CGL, 2タイルジードはご利用, いただけません。 (HTML9750Rb)クジヤ、Javascret, CGL, 2タイルジードはご利用, いただけません。 (HTML9750Rb)クジヤ、Javascret, CGL, 2タイルジードはご利用, いただけません。 (HTML9750Rb)クジヤ、Javascret, CGL, 2タイルジードはご利用, いただけません。 (HTML9750Rb)クジャ、Javascret, CGL, 2タイルジードは100(HTML)クロ(ロロロロロロロロロロロロロロロロロロロロロロロロロロロロロロロロロロロ&lt;/td&gt;&lt;td&gt;&lt;/td&gt;&lt;td&gt;閉じる&lt;/td&gt;&lt;td&gt;&lt;/td&gt;&lt;/tr&gt;&lt;tr&gt;&lt;td&gt;メール本文編集 (HTMLメール         PCのメールアドレス物と送信するHTMLメールを次の編集画面です。         編集         ************************************&lt;/td&gt;&lt;td&gt;&lt;/td&gt;&lt;td&gt;&lt;/td&gt;&lt;td&gt;&lt;/td&gt;&lt;/tr&gt;&lt;tr&gt;&lt;td&gt;メール本文編集 (HTMLメール       RMS にログインしていただき、「メールマガジン なの以上マガジン なの以上マングシン (シールを文編集 」に進んで たさい。         確果       ・************************************&lt;/td&gt;&lt;td&gt;&lt;/td&gt;&lt;td&gt;• • • • • • • • • • • • • • • • • • • •&lt;/td&gt;&lt;td&gt;&lt;/td&gt;&lt;/tr&gt;&lt;tr&gt;&lt;td&gt;タール本文編集 [LTMLメール]       RMS にロクイソしていたただき、「メールマカシン&lt;br&gt;を配信する:R-Mail &gt; メール本文編集 ] に進んで&lt;br&gt;下さい。         90のメールアドレス宛と進するHTMLメール本文の編集画面です。       を配信する:R-Mail &gt; メール本文編集 ] に進んで&lt;br&gt;下さい。         44年       第二時から、デキスト部分(サブジェグト、タイトル、本文シを入ルして(ださい)。         ** 専力集査者を見ていたさいとなった。       ** 目前のに進んでいたただき、「メールマカシン&lt;br&gt;を配信する:R-Mail &gt; メール本文編集 ] に進んで&lt;br&gt;下さい。         HTML部分       ** HTMLの(FORM)クダウや、Javascrpt, CGL スタイルシートはご利用いただけません。&lt;br&gt;** HTMLの(FORM)クダウや、Javascrpt, CGL スタイルシートはご利用いただけません。&lt;br&gt;** HTMLの(FORM)クダウや、Javascrpt, CGL スタールン・&lt;br&gt;** A を貼り付けて下さい。         Cobservice With ** ** State ** State&lt;/td&gt;&lt;td&gt;&lt;/td&gt;&lt;td&gt;&lt;/td&gt;&lt;td&gt;&lt;/td&gt;&lt;/tr&gt;&lt;tr&gt;&lt;td&gt;Provide Dr Provide Setting Setting Setting Setting Setting Setting Setting Set Setting Setting Set Setting Setting Set Setting Setting Set Setting Setting Set Setting Set Setting Set Setting Setting Set Setting Setting Set Setting Setting Set Setting Setting Set Setting Setting Set Setting Setting Set Setting Setting Set Setting Setting Setti&lt;/td&gt;&lt;td&gt;メール本又編集&lt;/td&gt;&lt;td&gt;集(HTMLメール)&lt;/td&gt;&lt;td&gt;_ RMS にロクインしていたたき、 メールマカシン&lt;/td&gt;&lt;/tr&gt;&lt;tr&gt;&lt;td&gt;編集&lt;br&gt;· ITML部分、テキスト部分(サブジェクト、タイトル、本文)を入九てください。&lt;br&gt;· #運具向客を強切する場合は、「ジビュー画面へ)ボタンを効少少してください。&lt;br&gt;· TMLの方容を強切する場合は、「逆信ー 知に保存する」ボタンを効少少してください。&lt;br&gt;· TMLの方分を加速したではい。なお、以下の表記はご利用いただけません。&lt;br&gt;· ITMLの方の形 シグや、Javesor pt、 CQL スタイルシートはご利用いただけません。&lt;br&gt;· ITMLの方の形 シグや、Javesor pt、 CQL スタイルシートはご利用いただけません。&lt;br&gt;· ITMLのだ DONGET * USD * CDL radding * TST * CDL radding * TST * CDL radding * TDT * CDL radding * TST * CDL radding * TST * CDL r&lt;/td&gt;&lt;td&gt;80009-107802&lt;/td&gt;&lt;td&gt;タロヒZ言タなHIMLメール本文の編集圏山でタ。&lt;/td&gt;&lt;td&gt;を配信する:R-Mail &gt; メール本文編集 」に進んで&lt;/td&gt;&lt;/tr&gt;&lt;tr&gt;&lt;td&gt;HTML部分、テキスト部分(サラジェクト、タイトル、本文)を入加して(ださい。&lt;br&gt;電素的電源では第タックス) いうして(ださい)。&lt;br&gt;モクまま 保存する 場合は、「逆信一覧に(保存する」ボタンをクリックして(ださい)。&lt;br&gt;モクショネ 保存する 場合は、「逆信一覧に(保存する」ボタンをクリックして(ださい)。&lt;br&gt;HTMLタグを直接記入して(ださい)。なお、以下の表記はご利用いただけません。&lt;br&gt;HTMLタグを直接記入して(ださい)。なお、以下の表記はご利用いただけません。使用可能なHTMLタグについて①&lt;br&gt;F*Cobinetの 画像を参照する(別ウ・ク)・Fウで開きます)&lt;br&gt;OOO4 ※お客様の 名前が自動得入されます&lt;br&gt;NADCE Dordel © Cellopacing=*0*&gt;&lt;br&gt;(Trote Dordel © Cellopacing=*0*&gt;&lt;br&gt;(Trote Dordel © Cellopacing=*0*&gt;&lt;br&gt;(trote lordel © Cellopacing=*0*&gt;&lt;br&gt;(trotel ing=**top*)&lt;br&gt;(trotel ing=**top*)&lt;br&gt;(trotel ing=**top*)&lt;br&gt;(trotel ing=**top*)&lt;/td&gt;&lt;td&gt;編集&lt;/td&gt;&lt;td&gt;&lt;/td&gt;&lt;td&gt;下さい。&lt;/td&gt;&lt;/tr&gt;&lt;tr&gt;&lt;td&gt;&lt;pre&gt;mmering the table of a mark to be a mark to be a m&lt;/td&gt;&lt;td&gt;・HTML部分、テキス&lt;br&gt;・毎年内の支援部プ&lt;/td&gt;&lt;td&gt;スト部分(サブジェクト、タイトル、本文)を入力してください。&lt;br&gt;- 5 堪合け 「ゴリビュ 三面面へ ばなったかしいね」てください。&lt;/td&gt;&lt;td&gt;&lt;/td&gt;&lt;/tr&gt;&lt;tr&gt;&lt;td&gt;HTML部分       だき、「HTML 部分」に、先ほどの ① HTML ソー         HTMLの(FORM)タダや、Javascript、CQL スタイルシートはご利用いただけません。使用可能なHTMLタグについて通&lt;br&gt;R-Cabinetの画像を参照する(別ウィンドウで開きます)       ス を貼り付けて下さい。         OOO種 **&amp; 客様の名前が自動得入されます       (fort color="/> (table width="700" border="0" cellpadding="5" cellspacing="0"><br>(tr valign="1eft"><br>(tr valign="1eft"> <a< td=""></a<> | ・そのまま保存する                                                                             | る場合は、「送信一覧に保存する」ボタンをクリックしてください。<br>場合は、「送信一覧に保存する」ボタンをクリックしてください。 | さらに「HTML メール」の編集画面に進んでいた                                                                                                    |                |           |  |                                                                                                    |                                                                                                    |  |  |                                                                         |       |  |                                                                                                    |                                                                                                    |                                                                                                  |                                                                                       |  |                                                                                                    |                                |                                                                                                    |           |                                                                   |                          |                                                                                                    |        |  |                             |                                                                                                    |            |                                                                                            |             |                                                                                                    |              |                                                                                                    |  |                                                                                                    |                                                                                                    |                                                                                                    |         |                |  |                                                                                                    |                                                                                                    |  |                                                        |  |                                                                              |                |           |  |                 |                                                                                                    |  |  |                                                                         |  |  |                                     |  |  |  |  |  |  |  |  |                                         |  |
| HTML99巻直接記入してください。なお、以下の表記はご利用いただけません。<br>・HTMLのくFORM>タダや、Javascript、CGL スタイルシートはご利用いただけません。使用可能なHTML9分について通<br>R=Cabinetの画像を参照する(別ウインドウで開きます)<br>OOO種 ※お客様の名前が自動挿入されます<br>THBLE bonder=0 Certrauding=1 vrdch=row artigh=Center/<br>(TR>(TD><br>(font color="#222222"><br>(table width="700" border="0" cellpadding="5" cellspacing="0"><br>(tr valign="top"><br>(to align="top"><br>(td align="top"><br>(td align="top">                                                                                                    | HTML部分                                                                                                    |                                                                                                    | をま、「HTML部分」に、先ほどの ① HTML ソー                                                           |                                                                   |                                                                                                    |                |           |  |                                                                                                    |                                                                                                    |  |  |                                                                         |       |  |                                                                                                    |                                                                                                    |                                                                                                  |                                                                                       |  |                                                                                                    |                                |                                                                                                    |           |                                                                   |                          |                                                                                                    |        |  |                             |                                                                                                    |            |                                                                                            |             |                                                                                                    |              |                                                                                                    |  |                                                                                                    |                                                                                                    |                                                                                                    |         |                |  |                                                                                                    |                                                                                                    |  |                                                        |  |                                                                              |                |           |  |                 |                                                                                                    |  |  |                                                                         |  |  |                                     |  |  |  |  |  |  |  |  |                                         |  |
| R-Cabinet/D m@ks&skgt3_(D)-2/POr@llbtst3)       OOO# */s58#0.860/file       Chock ourder=0 certispacing=0 certispacing=1 violation align-center/<br>(TR)-Color="1222222"><br>(font color="1222222"><br>(table width="700" border="0" cellpadding="5" cellspacing="0"><br>(tr valign="1eft"><br>(tr valign="1eft"><br>(tr valign="1eft"><br>(to align="1eft"><br>(to align="1eft")                                                                                                    | HTMLタグを直接語                                                                                                    | 記入してください。なお、以下の表記はご利用いただけません。<br>いるだめ、Janawarity COL スタイルシャールはご利用いただけません。使用可能なUTMLなどについて 図                                                                                                    | スを貼り付けて下さい。                                                                           |                                                                   |                                                                                                    |                |           |  |                                                                                                    |                                                                                                    |  |  |                                                                         |       |  |                                                                                                    |                                                                                                    |                                                                                                  |                                                                                       |  |                                                                                                    |                                |                                                                                                    |           |                                                                   |                          |                                                                                                    |        |  |                             |                                                                                                    |            |                                                                                            |             |                                                                                                    |              |                                                                                                    |  |                                                                                                    |                                                                                                    |                                                                                                    |         |                |  |                                                                                                    |                                                                                                    |  |                                                        |  |                                                                              |                |           |  |                 |                                                                                                    |  |  |                                                                         |  |  |                                     |  |  |  |  |  |  |  |  |                                         |  |
| OOO種 ※お客様の名前が自動挿入されます<br>CTRDとL DUrdet=0 Cettrspacing=0 Cettrsdding=1 Width=700 align=Cetter/<br>CTR>CTD><br>(font color="#222222"><br>(table width="700" border="0" cellpadding="5" cellspacing="0"><br>(tr valign="top"><br>(tr valign="top"><br>(td align="left">(a                                                                                                    | R-Cabinetの画像                                                                                                    | からうや、davaschipに、duc 大気がから、「hall Pinn、hとしりよ とん。」 <u>に用いて起るが、したりについて</u> ない。<br><u>象を参照する(別ウィンドウで開きます)</u>                                                                                                    |                                                                                       |                                                                   |                                                                                                    |                |           |  |                                                                                                    |                                                                                                    |  |  |                                                                         |       |  |                                                                                                    |                                                                                                    |                                                                                                  |                                                                                       |  |                                                                                                    |                                |                                                                                                    |           |                                                                   |                          |                                                                                                    |        |  |                             |                                                                                                    |            |                                                                                            |             |                                                                                                    |              |                                                                                                    |  |                                                                                                    |                                                                                                    |                                                                                                    |         |                |  |                                                                                                    |                                                                                                    |  |                                                        |  |                                                                              |                |           |  |                 |                                                                                                    |  |  |                                                                         |  |  |                                     |  |  |  |  |  |  |  |  |                                         |  |
| <pre>CTR&gt;<td> CTR&gt;<td> Cfont color="#222222"&gt; Ctable width="700" border="0" cellpadding="5" cellspacing="0"&gt; Ctable width="700" cellpadding="5" cellspacing="0"&gt; Ctable width="700" cellpadding="5" cellspacing="0"&gt; Ctable width="700" cellpadding="5" cellspacing="0"&gt; Ctable width="700" cellpadding="5" cellspacing="0"&gt; Ctable width="700" cellpadding="5" cellspacing="0"&gt; Ctable width="700" cellpadding="5" cellspacing="0"&gt; CTR&gt;<tr><tr><tr><tr><tr><tr><tr><tr><tr>&lt;</tr></tr></tr></tr></tr></tr></tr></tr></tr></td><td>000様 ※お</td><td>客様の名前が自動挿入されます</td><td></td></td></pre>                                                                                                    | CTR> <td> Cfont color="#222222"&gt; Ctable width="700" border="0" cellpadding="5" cellspacing="0"&gt; Ctable width="700" cellpadding="5" cellspacing="0"&gt; Ctable width="700" cellpadding="5" cellspacing="0"&gt; Ctable width="700" cellpadding="5" cellspacing="0"&gt; Ctable width="700" cellpadding="5" cellspacing="0"&gt; Ctable width="700" cellpadding="5" cellspacing="0"&gt; Ctable width="700" cellpadding="5" cellspacing="0"&gt; CTR&gt;<tr><tr><tr><tr><tr><tr><tr><tr><tr>&lt;</tr></tr></tr></tr></tr></tr></tr></tr></tr></td> <td>000様 ※お</td> <td>客様の名前が自動挿入されます</td> <td></td>                                                                                                    | Cfont color="#222222"> Ctable width="700" border="0" cellpadding="5" cellspacing="0"> Ctable width="700" cellpadding="5" cellspacing="0"> Ctable width="700" cellpadding="5" cellspacing="0"> Ctable width="700" cellpadding="5" cellspacing="0"> Ctable width="700" cellpadding="5" cellspacing="0"> Ctable width="700" cellpadding="5" cellspacing="0"> Ctable width="700" cellpadding="5" cellspacing="0"> CTR> <tr><tr><tr><tr><tr><tr><tr><tr><tr>&lt;</tr></tr></tr></tr></tr></tr></tr></tr></tr>                                                                                                    | 000様 ※お                                                                               | 客様の名前が自動挿入されます                                                    |                                                                                                    |                |           |  |                                                                                                    |                                                                                                    |  |  |                                                                         |       |  |                                                                                                    |                                                                                                    |                                                                                                  |                                                                                       |  |                                                                                                    |                                |                                                                                                    |           |                                                                   |                          |                                                                                                    |        |  |                             |                                                                                                    |            |                                                                                            |             |                                                                                                    |              |                                                                                                    |  |                                                                                                    |                                                                                                    |                                                                                                    |         |                |  |                                                                                                    |                                                                                                    |  |                                                        |  |                                                                              |                |           |  |                 |                                                                                                    |  |  |                                                                         |  |  |                                     |  |  |  |  |  |  |  |  |                                         |  |
|                                                                                                    |                                                                                                    |                                                                                                    |                                                                                       |                                                                   |                                                                                                    |                |           |  |                                                                                                    |                                                                                                    |  |  |                                                                         |       |  |                                                                                                    |                                                                                                    |                                                                                                  |                                                                                       |  |                                                                                                    |                                |                                                                                                    |           |                                                                   |                          |                                                                                                    |        |  |                             |                                                                                                    |            |                                                                                            |             |                                                                                                    |              |                                                                                                    |  |                                                                                                    |                                                                                                    |                                                                                                    |         |                |  |                                                                                                    |                                                                                                    |  |                                                        |  |                                                                              |                |           |  |                 |                                                                                                    |  |  |                                                                         |  |  |                                     |  |  |  |  |  |  |  |  |                                         |  |
|                                                                                                    |                                                                                                    |                                                                                                    |                                                                                       |                                                                   |                                                                                                    |                |           |  |                                                                                                    |                                                                                                    |  |  |                                                                         |       |  |                                                                                                    |                                                                                                    |                                                                                                  |                                                                                       |  |                                                                                                    |                                |                                                                                                    |           |                                                                   |                          |                                                                                                    |        |  |                             |                                                                                                    |            |                                                                                            |             |                                                                                                    |              |                                                                                                    |  |                                                                                                    |                                                                                                    |                                                                                                    |         |                |  |                                                                                                    |                                                                                                    |  |                                                        |  |                                                                              |                |           |  |                 |                                                                                                    |  |  |                                                                         |  |  |                                     |  |  |  |  |  |  |  |  |                                         |  |
|                                                                                                    |                                                                                                    |                                                                                                    |                                                                                       |                                                                   |                                                                                                    |                |           |  |                                                                                                    |                                                                                                    |  |  |                                                                         |       |  |                                                                                                    |                                                                                                    |                                                                                                  |                                                                                       |  |                                                                                                    |                                |                                                                                                    |           |                                                                   |                          |                                                                                                    |        |  |                             |                                                                                                    |            |                                                                                            |             |                                                                                                    |              |                                                                                                    |  |                                                                                                    |                                                                                                    |                                                                                                    |         |                |  |                                                                                                    |                                                                                                    |  |                                                        |  |                                                                              |                |           |  |                 |                                                                                                    |  |  |                                                                         |  |  |                                     |  |  |  |  |  |  |  |  |                                         |  |
|                                                                                                    |                                                                                                    |                                                                                                    |                                                                                       |                                                                   |                                                                                                    |                |           |  |                                                                                                    |                                                                                                    |  |  |                                                                         |       |  |                                                                                                    |                                                                                                    |                                                                                                  |                                                                                       |  |                                                                                                    |                                |                                                                                                    |           |                                                                   |                          |                                                                                                    |        |  |                             |                                                                                                    |            |                                                                                            |             |                                                                                                    |              |                                                                                                    |  |                                                                                                    |                                                                                                    |                                                                                                    |         |                |  |                                                                                                    |                                                                                                    |  |                                                        |  |                                                                              |                |           |  |                 |                                                                                                    |  |  |                                                                         |  |  |                                     |  |  |  |  |  |  |  |  |                                         |  |
|                                                                                                    |                                                                                                    |                                                                                                    |                                                                                       |                                                                   |                                                                                                    |                |           |  |                                                                                                    |                                                                                                    |  |  |                                                                         |       |  |                                                                                                    |                                                                                                    |                                                                                                  |                                                                                       |  |                                                                                                    |                                |                                                                                                    |           |                                                                   |                          |                                                                                                    |        |  |                             |                                                                                                    |            |                                                                                            |             |                                                                                                    |              |                                                                                                    |  |                                                                                                    |                                                                                                    |                                                                                                    |         |                |  |                                                                                                    |                                                                                                    |  |                                                        |  |                                                                              |                |           |  |                 |                                                                                                    |  |  |                                                                         |  |  |                                     |  |  |  |  |  |  |  |  |                                         |  |
|                                                                                                    |                                                                                                    |                                                                                                    |                                                                                       |                                                                   |                                                                                                    |                |           |  |                                                                                                    |                                                                                                    |  |  |                                                                         |       |  |                                                                                                    |                                                                                                    |                                                                                                  |                                                                                       |  |                                                                                                    |                                |                                                                                                    |           |                                                                   |                          |                                                                                                    |        |  |                             |                                                                                                    |            |                                                                                            |             |                                                                                                    |              |                                                                                                    |  |                                                                                                    |                                                                                                    |                                                                                                    |         |                |  |                                                                                                    |                                                                                                    |  |                                                        |  |                                                                              |                |           |  |                 |                                                                                                    |  |  |                                                                         |  |  |                                     |  |  |  |  |  |  |  |  |                                         |  |
|                                                                                                    |                                                                                                    |                                                                                                    |                                                                                       |                                                                   |                                                                                                    |                |           |  |                                                                                                    |                                                                                                    |  |  |                                                                         |       |  |                                                                                                    |                                                                                                    |                                                                                                  |                                                                                       |  |                                                                                                    |                                |                                                                                                    |           |                                                                   |                          |                                                                                                    |        |  |                             |                                                                                                    |            |                                                                                            |             |                                                                                                    |              |                                                                                                    |  |                                                                                                    |                                                                                                    |                                                                                                    |         |                |  |                                                                                                    |                                                                                                    |  |                                                        |  |                                                                              |                |           |  |                 |                                                                                                    |  |  |                                                                         |  |  |                                     |  |  |  |  |  |  |  |  |                                         |  |
|                                                                                                    |                                                                                                    |                                                                                                    |                                                                                       |                                                                   |                                                                                                    |                |           |  |                                                                                                    |                                                                                                    |  |  |                                                                         |       |  |                                                                                                    |                                                                                                    |                                                                                                  |                                                                                       |  |                                                                                                    |                                |                                                                                                    |           |                                                                   |                          |                                                                                                    |        |  |                             |                                                                                                    |            |                                                                                            |             |                                                                                                    |              |                                                                                                    |  |                                                                                                    |                                                                                                    |                                                                                                    |         |                |  |                                                                                                    |                                                                                                    |  |                                                        |  |                                                                              |                |           |  |                 |                                                                                                    |  |  |                                                                         |  |  |                                     |  |  |  |  |  |  |  |  |                                         |  |
|                                                                                                    |                                                                                                    |                                                                                                    |                                                                                       |                                                                   |                                                                                                    |                |           |  |                                                                                                    |                                                                                                    |  |  |                                                                         |       |  |                                                                                                    |                                                                                                    |                                                                                                  |                                                                                       |  |                                                                                                    |                                |                                                                                                    |           |                                                                   |                          |                                                                                                    |        |  |                             |                                                                                                    |            |                                                                                            |             |                                                                                                    |              |                                                                                                    |  |                                                                                                    |                                                                                                    |                                                                                                    |         |                |  |                                                                                                    |                                                                                                    |  |                                                        |  |                                                                              |                |           |  |                 |                                                                                                    |  |  |                                                                         |  |  |                                     |  |  |  |  |  |  |  |  |                                         |  |
| <pre><font color="#222222"> <fuble border="0" cellpadding="5" cellspacing="0" width="700"> <fuble border="0" cellpadding="5" cellspacing="0" width="700"> <fuble border="0" cellpadding="5" cellspacing="0" width="700"> <fuble border="0" cellpadding="5" cellspacing="0" width="700"> <fuble border="0" cellpadding="5" cellspacing="0" width="700"> </fuble></fuble></fuble></fuble></fuble></font></pre>                                                                                                    | <tr><td></td><td>-U CETTSPACHIE-U CETTRAUTIES-T WITCH-700 ATTER-CENTER/</td><td></td></tr> <tr><td><pre>ctable width="700" border="0" cellpadding="5" cellspacing="0"&gt;</pre></td><td>(foot color=""</td><td>#222222″&gt;</td><td></td></tr> <tr><td><a< td=""></a<></td><td><table 0"="" 0″="" cellpadding="5″ cellspacing=" width="&lt;/td&gt;&lt;td&gt;700″ border="></table></td><td></td></tr> <tr><td></td><td><tr top"="" valign="&lt;/td&gt;&lt;td&gt;"><br/>≥lien="left"&gt;∕s</tr></td><td></td></tr> <tr><td></td><td><td< td=""><td></td><td></td></td<></td></tr> <tr><td></td><td></td><td></td><td></td></tr> <tr><td></td><td></td><td>• • • • • • • • • • • • • • • • • • • •</td><td></td></tr>                                                                                                    |                                                                                                    | -U CETTSPACHIE-U CETTRAUTIES-T WITCH-700 ATTER-CENTER/                                |                                                                   | <pre>ctable width="700" border="0" cellpadding="5" cellspacing="0"&gt;</pre>                                                                                                    | (foot color="" | #222222″> |  | <a< td=""></a<>                                                                                                    | <table 0"="" 0″="" cellpadding="5″ cellspacing=" width="&lt;/td&gt;&lt;td&gt;700″ border="></table>                                    |  |  | <tr top"="" valign="&lt;/td&gt;&lt;td&gt;"><br/>≥lien="left"&gt;∕s</tr> |       |  | <td< td=""><td></td><td></td></td<>                                                                                                    |                                                                                                    |                                                                                                  |                                                                                       |  |                                                                                                    |                                |                                                                                                    |           | • • • • • • • • • • • • • • • • • • • •                           |                          |                                                                                                    |        |  |                             |                                                                                                    |            |                                                                                            |             |                                                                                                    |              |                                                                                                    |  |                                                                                                    |                                                                                                    |                                                                                                    |         |                |  |                                                                                                    |                                                                                                    |  |                                                        |  |                                                                              |                |           |  |                 |                                                                                                    |  |  |                                                                         |  |  |                                     |  |  |  |  |  |  |  |  |                                         |  |
|                                                                                                    | -U CETTSPACHIE-U CETTRAUTIES-T WITCH-700 ATTER-CENTER/                                                                                                    |                                                                                                    |                                                                                       |                                                                   |                                                                                                    |                |           |  |                                                                                                    |                                                                                                    |  |  |                                                                         |       |  |                                                                                                    |                                                                                                    |                                                                                                  |                                                                                       |  |                                                                                                    |                                |                                                                                                    |           |                                                                   |                          |                                                                                                    |        |  |                             |                                                                                                    |            |                                                                                            |             |                                                                                                    |              |                                                                                                    |  |                                                                                                    |                                                                                                    |                                                                                                    |         |                |  |                                                                                                    |                                                                                                    |  |                                                        |  |                                                                              |                |           |  |                 |                                                                                                    |  |  |                                                                         |  |  |                                     |  |  |  |  |  |  |  |  |                                         |  |
| <pre>ctable width="700" border="0" cellpadding="5" cellspacing="0"&gt;</pre>                                                                                                    | (foot color=""                                                                                                    | #222222″>                                                                                                    |                                                                                       |                                                                   |                                                                                                    |                |           |  |                                                                                                    |                                                                                                    |  |  |                                                                         |       |  |                                                                                                    |                                                                                                    |                                                                                                  |                                                                                       |  |                                                                                                    |                                |                                                                                                    |           |                                                                   |                          |                                                                                                    |        |  |                             |                                                                                                    |            |                                                                                            |             |                                                                                                    |              |                                                                                                    |  |                                                                                                    |                                                                                                    |                                                                                                    |         |                |  |                                                                                                    |                                                                                                    |  |                                                        |  |                                                                              |                |           |  |                 |                                                                                                    |  |  |                                                                         |  |  |                                     |  |  |  |  |  |  |  |  |                                         |  |
| <a< td=""></a<>                                                                                                    | <table 0"="" 0″="" cellpadding="5″ cellspacing=" width="&lt;/td&gt;&lt;td&gt;700″ border="></table>                                                                                                    |                                                                                                    |                                                                                       |                                                                   |                                                                                                    |                |           |  |                                                                                                    |                                                                                                    |  |  |                                                                         |       |  |                                                                                                    |                                                                                                    |                                                                                                  |                                                                                       |  |                                                                                                    |                                |                                                                                                    |           |                                                                   |                          |                                                                                                    |        |  |                             |                                                                                                    |            |                                                                                            |             |                                                                                                    |              |                                                                                                    |  |                                                                                                    |                                                                                                    |                                                                                                    |         |                |  |                                                                                                    |                                                                                                    |  |                                                        |  |                                                                              |                |           |  |                 |                                                                                                    |  |  |                                                                         |  |  |                                     |  |  |  |  |  |  |  |  |                                         |  |
|                                                                                                    | <tr top"="" valign="&lt;/td&gt;&lt;td&gt;"><br/>≥lien="left"&gt;∕s</tr>                                                                                                    |                                                                                                    |                                                                                       |                                                                   |                                                                                                    |                |           |  |                                                                                                    |                                                                                                    |  |  |                                                                         |       |  |                                                                                                    |                                                                                                    |                                                                                                  |                                                                                       |  |                                                                                                    |                                |                                                                                                    |           |                                                                   |                          |                                                                                                    |        |  |                             |                                                                                                    |            |                                                                                            |             |                                                                                                    |              |                                                                                                    |  |                                                                                                    |                                                                                                    |                                                                                                    |         |                |  |                                                                                                    |                                                                                                    |  |                                                        |  |                                                                              |                |           |  |                 |                                                                                                    |  |  |                                                                         |  |  |                                     |  |  |  |  |  |  |  |  |                                         |  |
|                                                                                                    |                                                                                                    |                                                                                                    |                                                                                       |                                                                   |                                                                                                    |                |           |  |                                                                                                    |                                                                                                    |  |  |                                                                         |       |  |                                                                                                    |                                                                                                    |                                                                                                  |                                                                                       |  |                                                                                                    |                                |                                                                                                    |           |                                                                   |                          |                                                                                                    |        |  |                             |                                                                                                    |            |                                                                                            |             |                                                                                                    |              |                                                                                                    |  |                                                                                                    |                                                                                                    |                                                                                                    |         |                |  |                                                                                                    |                                                                                                    |  |                                                        |  |                                                                              |                |           |  |                 |                                                                                                    |  |  |                                                                         |  |  |                                     |  |  |  |  |  |  |  |  |                                         |  |
|                                                                                                    | <td< td=""><td></td><td></td></td<>                                                                                                    |                                                                                                    |                                                                                       |                                                                   |                                                                                                    |                |           |  |                                                                                                    |                                                                                                    |  |  |                                                                         |       |  |                                                                                                    |                                                                                                    |                                                                                                  |                                                                                       |  |                                                                                                    |                                |                                                                                                    |           |                                                                   |                          |                                                                                                    |        |  |                             |                                                                                                    |            |                                                                                            |             |                                                                                                    |              |                                                                                                    |  |                                                                                                    |                                                                                                    |                                                                                                    |         |                |  |                                                                                                    |                                                                                                    |  |                                                        |  |                                                                              |                |           |  |                 |                                                                                                    |  |  |                                                                         |  |  |                                     |  |  |  |  |  |  |  |  |                                         |  |
|                                                                                                    |                                                                                                    |                                                                                                    |                                                                                       |                                                                   |                                                                                                    |                |           |  |                                                                                                    |                                                                                                    |  |  |                                                                         |       |  |                                                                                                    |                                                                                                    |                                                                                                  |                                                                                       |  |                                                                                                    |                                |                                                                                                    |           |                                                                   |                          |                                                                                                    |        |  |                             |                                                                                                    |            |                                                                                            |             |                                                                                                    |              |                                                                                                    |  |                                                                                                    |                                                                                                    |                                                                                                    |         |                |  |                                                                                                    |                                                                                                    |  |                                                        |  |                                                                              |                |           |  |                 |                                                                                                    |  |  |                                                                         |  |  |                                     |  |  |  |  |  |  |  |  |                                         |  |
|                                                                                                    |                                                                                                    | • • • • • • • • • • • • • • • • • • • •                                                                                                    |                                                                                       |                                                                   |                                                                                                    |                |           |  |                                                                                                    |                                                                                                    |  |  |                                                                         |       |  |                                                                                                    |                                                                                                    |                                                                                                  |                                                                                       |  |                                                                                                    |                                |                                                                                                    |           |                                                                   |                          |                                                                                                    |        |  |                             |                                                                                                    |            |                                                                                            |             |                                                                                                    |              |                                                                                                    |  |                                                                                                    |                                                                                                    |                                                                                                    |         |                |  |                                                                                                    |                                                                                                    |  |                                                        |  |                                                                              |                |           |  |                 |                                                                                                    |  |  |                                                                         |  |  |                                     |  |  |  |  |  |  |  |  |                                         |  |

| テキスト部分                        |                                                                                  |
|-------------------------------|----------------------------------------------------------------------------------|
| タイトル、メール本文、署名<br>作成方法の注意点について | にテキストを記入してください。HTMLタグは使用できません。<br>* の                                            |
| サブジェクト(件名)                    | 件名です                                                                             |
| タイトル                          | タイトルです 🔨                                                                         |
|                               | 〈半角2048文字以内〉                                                                     |
| 本文                            | <ul> <li>アドレス変更・送信中止URL 挿入団</li> <li>〇〇〇種 ※お客様の名前が自動挿入されます</li> </ul>            |
|                               |                                                                                  |
|                               | 期間限定!送料無料でポイント最大20倍                                                              |
|                               | いつもxxxxxのメルマガをご購読頂きまして誠にありがとうございます。<br>連日の猛暑日で非常に暑い日が続いていますが、皆様いかがお過ごしでし<br>ょうか? |

次に、「テキスト部分」に、メルマガの件名とタイ トルをご入力いただいたあと、先ほどの ②テキス トメールの本文 を貼り付けて下さい。

| ※ 下記の操作をした場合、<br>なお、エラーの原因こな<br>11ステップ中にブラウザ<br>2)ステップ中に「更新(j<br>3)ブラウザを複数同時; | ブレビュー画面にてエラー表示になる可能性がありますので、ご注意ください。<br>りますので、下記の操作はなさらないようにしてください。<br>の「戻る」ポタンを押す。<br>再読込」ボタンを押す。<br>=立ち上げて作業する。<br>プレビュー画面へ 送信一覧に保存する | 入力作業が完了しましたら、最後に「プレビュー画<br>面へ」をクリックして下さい。                                |
|-------------------------------------------------------------------------------|----------------------------------------------------------------------------------------------------|--------------------------------------------------------------------------|
| <ul> <li>■テスト送信設定</li> <li>テスト送信の有無</li> <li>テスト送信先指定</li> </ul>              | <ul> <li>✓「送信一覧に保存する」をクリック時に、テスト送信を同時に行う</li></ul>                                                                                      | プレビューの内容をご確認いただき、問題がなけれ<br>ば「送信一覧に保存する」をクリックして下さい。<br>以上で、メルマガの作成が完了します。 |
|                                                                               | 送信一覧に保存する                                                                                                    | ※グルマカの医信力法等につきましては、RMSの<br>マニュアル等をご参照下さいませ。                              |

RMS のメルマガプレビュー画面に進むときにエラーが出る場合がございます。 主に HTML タグの記述に問題があった場合に出るエラーでございますので、その場合は、大変お手数ではございま すが、サポートまでご連絡下さいませ。